# **Table of Contents**

| 斗三维云展示系统v3.0后台模块使用说明书   | 1.1        |
|-------------------------|------------|
| 1.登录                    | 1.1.1      |
| 1.1首页                   | 1.1.1.1    |
| 1.2登录页                  | 1.1.1.2    |
| 2.账户管理                  | 1.1.2      |
| 2.1修改用户名                | 1.1.2.1    |
| 2.2修改用户头像               | 1.1.2.2    |
| 2.3修改用户密码               | 1.1.2.3    |
| 3.模型库/应用库               | 1.1.3      |
| 3.1文件管理                 | 1.1.3.1    |
| 3.1.1预览模型/应用            | 1.1.3.1.1  |
| <b>3.1.2</b> 上传模型/应用缩略图 | 1.1.3.1.2  |
| 3.1.3分享模型/应用            | 1.1.3.1.3  |
| 3.1.4修改文件名称/编号          | 1.1.3.1.4  |
| 3.1.5移动文件               | 1.1.3.1.5  |
| 3.1.6删除文件               | 1.1.3.1.6  |
| 3.1.7新建文件夹              | 1.1.3.1.7  |
| 3.1.8网格视图显示             | 1.1.3.1.8  |
| 3.1.9列表视图显示             | 1.1.3.1.9  |
| 3.1.10文件按标题排序           | 1.1.3.1.10 |
| 3.1.11文件按时间排序           | 1.1.3.1.11 |
| 3.1.12搜索文件              | 1.1.3.1.12 |
| 3.2新建应用                 | 1.1.3.2    |
| 3.3上/下线应用               | 1.1.3.3    |
| 3.4更换应用模板               | 1.1.3.4    |
| 3.5编辑应用                 | 1.1.3.5    |
| 4.应用编辑                  | 1.1.4      |
| 4.1应用视图编辑               | 1.1.4.1    |
| 4.1.1基础编辑属性             | 1.1.4.1.1  |
| <b>4.1.2</b> 场景列表编辑     | 1.1.4.1.2  |
| 4.2场景视图编辑               | 1.1.4.2    |
| 4.2.1基础编辑属性             | 1.1.4.2.1  |
| <b>4.2.2</b> 模型列表编辑     | 1.1.4.2.2  |
| 4.3模型视图编辑               | 1.1.4.3    |
| 4.3.1基础编辑属性             | 1.1.4.3.1  |
| 4.3.2热点列表编辑             | 1.1.4.3.2  |
| 4.4热点视图编辑               | 1.1.4.4    |

玄科三维云展示系统v3.0后台模块使用说明书

#### 1.1 首页

- 访问http://www.chanpin3d.com/;
- 点击开始我的产品3d,进入登录页面;

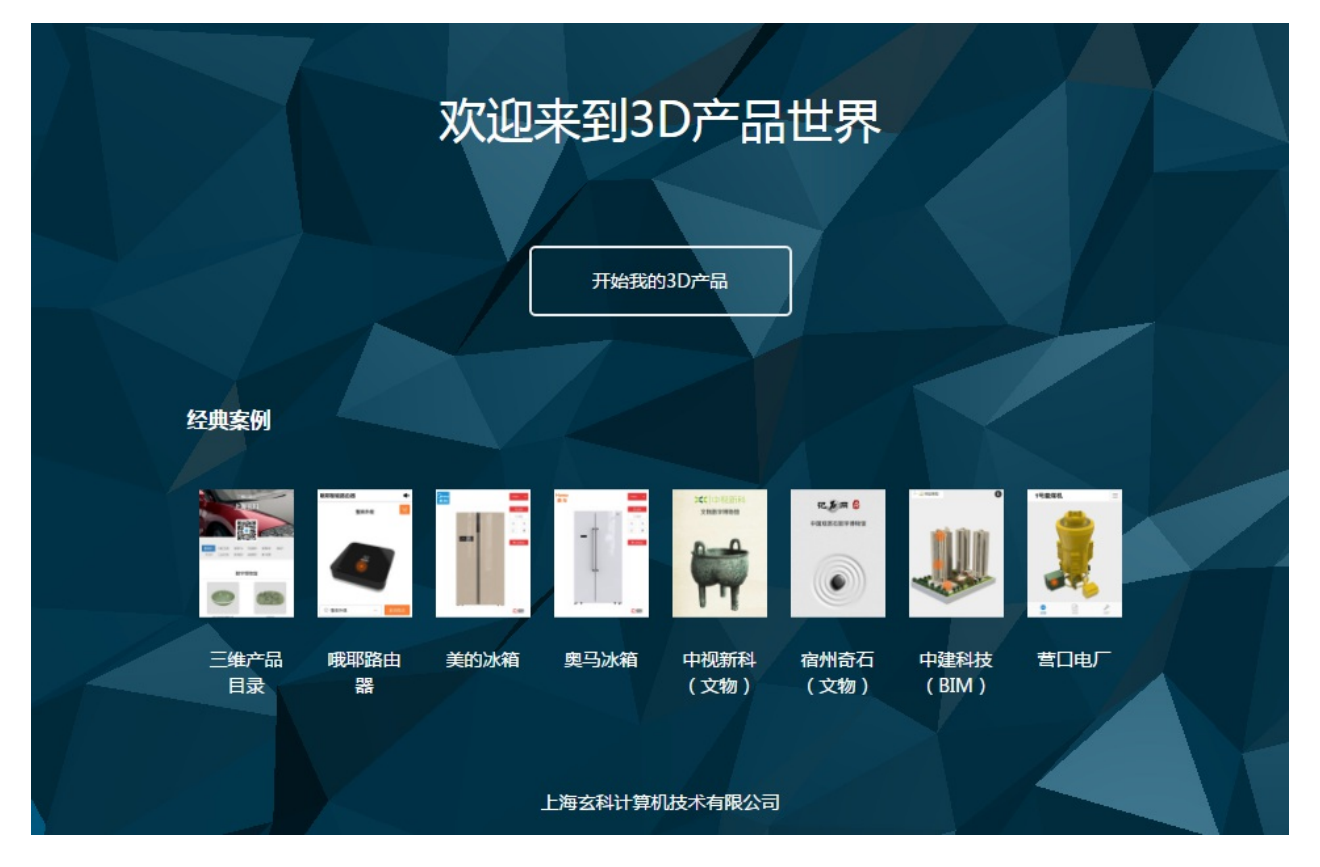

#### 1.2 登录

- 输入账号、密码;
- 点击登录;

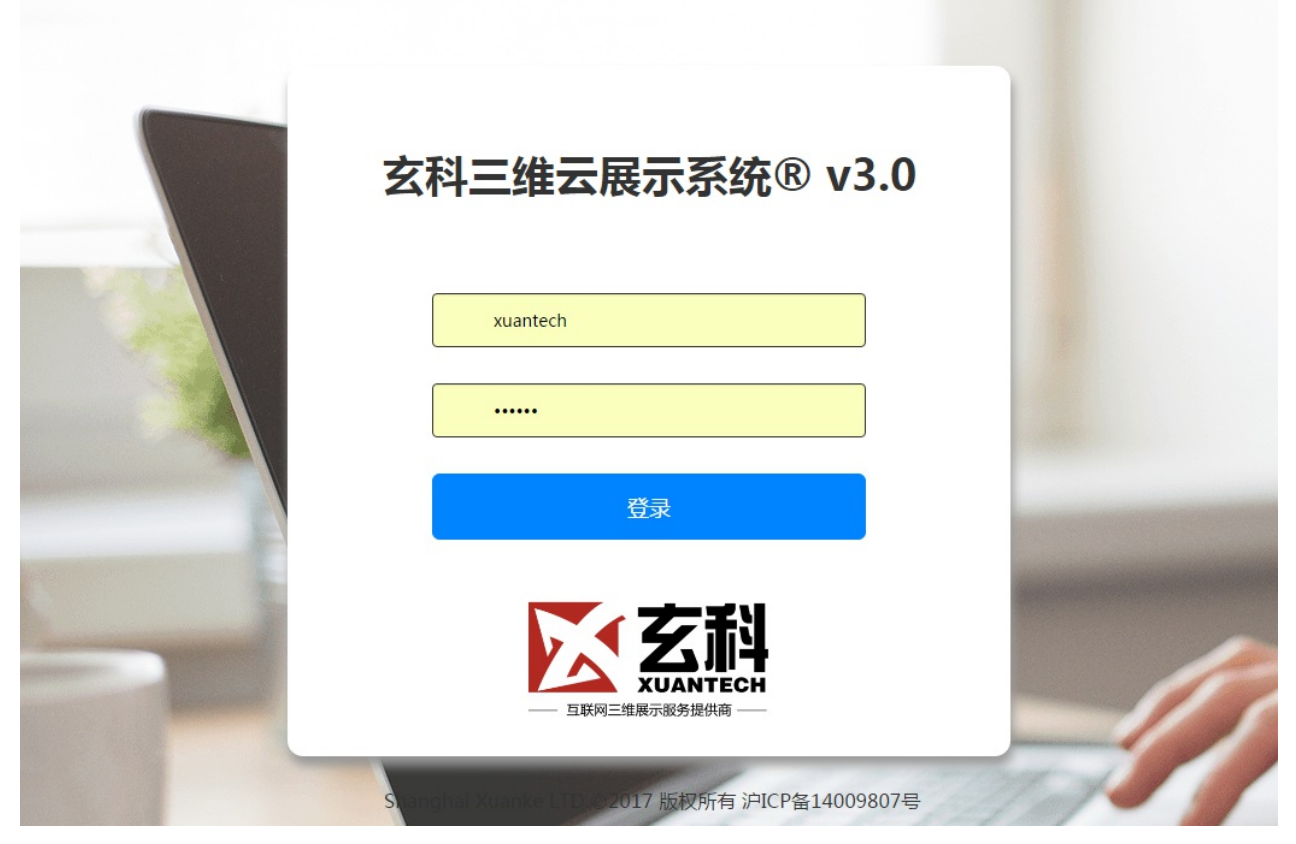

• 登录成功后跳转到用户模型库

| 🔀 玄科产品v3.0 | 模型库          |                 |         |               | 0        | 上海玄科   |
|------------|--------------|-----------------|---------|---------------|----------|--------|
| 希 应用库      | 新建           |                 |         |               | 搜索文件标题   | ٩      |
| ≔ 模型库      | 我的模型库        |                 |         |               |          | ■ = 17 |
|            |              |                 |         |               |          |        |
|            |              |                 |         |               |          |        |
|            | 红蜻蜓          | 佳尔灵             | szzj    | 美的            | 哦耶路由器    |        |
|            | hongqingting | jiaerling       | szzj    | midea         | oyewifi  |        |
|            |              |                 |         |               |          |        |
|            |              |                 |         |               |          |        |
|            | 记石网          | 产品3D            | 营口电厂    | 中视新科          | 预制件      |        |
|            | qisniwang    | chanpinso       | yingkou | Znongsnixinke | building |        |
|            |              |                 |         |               |          |        |
|            |              |                 |         |               |          |        |
|            | 海信医疗         | 模型文件_2017032    |         |               |          |        |
|            | haixin       | 20170320_151111 |         |               |          |        |
|            |              |                 |         |               |          |        |
|            |              |                 |         |               |          |        |

#### **2.1** 修改用户名

• 点击用户下拉框中的账户信息,进入账户管理页;

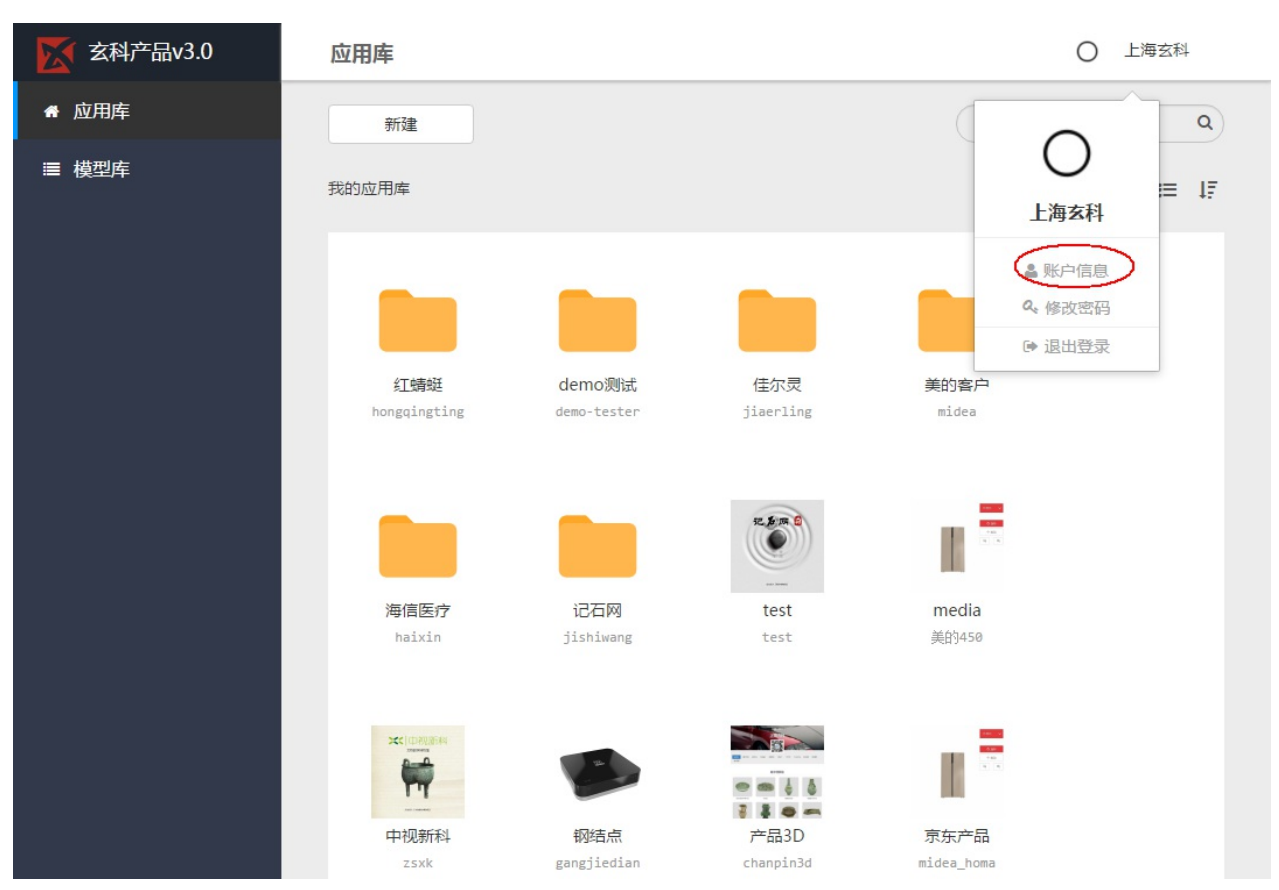

• 点击用户姓名右边的编辑图标,弹出编辑框进行编辑;

|      | ○ 上海玄科                                                                                                    |
|------|----------------------------------------------------------------------------------------------------|
|      |                                                                                                    |
| 账户信息 |                                                                                                    |
|      |                                                                                                    |
|      |                                                                                                    |
|      |                                                                                                    |
|      | <section-header><section-header><section-header><section-header><text></text></section-header></section-header></section-header></section-header> |

• 输入修改的用户名后,点击修改,完成用户名的修改

| 玄科产品v3.0 |               | ○ 上海玄科 |
|----------|---------------|--------|
| 会 应用库    | 修改账户姓名        |        |
| ≣ 模型库    | 姓名:上海玄科       |        |
|          | 请输入修改的姓名      |        |
|          | _             |        |
|          | 修改            |        |
|          |               |        |
|          | 设 <u>吉</u> 头冒 |        |
|          |               |        |
|          |               |        |
|          |               |        |
|          |               |        |
|          |               |        |
|          |               |        |
|          |               |        |
|          |               |        |
|          |               |        |
|          |               |        |
|          |               |        |

### 2.2 修改用户头像

٠

• 点击设置头像,弹出图片上传框上传头像

| <b>玄科产品v3.0</b> |                            | ○ 上海玄科 |
|-----------------|----------------------------|--------|
| 脅 应用库           |                            |        |
| ≣ 模型库           | 账户信息                       |        |
|                 | dea:上海玄科 ✔<br>用户名:xuantech |        |
|                 | 设置头像                       |        |
|                 |                            |        |
|                 |                            |        |
|                 |                            |        |
|                 |                            |        |
|                 |                            |        |
| 点击选择图片,选择头      | 、像图片后再裁剪到合适大小,点击确定完成头像修改。  |        |
| 区 玄科产品v3.0      | L/E网户                      | O 上海玄科 |
| ▲ 应用库           |                            |        |
| ■ 模型库           | 大学 -  地球=                  |        |
|                 |                            |        |
|                 |                            |        |
|                 |                            |        |
|                 |                            |        |
|                 |                            |        |
|                 | 和消                         |        |
|                 |                            |        |
|                 |                            |        |

#### 2.3 修改用户密码

• 点击用户下拉框中的修改密码,进入密码修改页面;

|                                  | 0 上海幺科                                                                                                    |
|----------------------------------|----------------------------------------------------------------------------------------------------|
|                                  |                                                                                                    |
| 账户信息                             | 0                                                                                                    |
|                                  | 上海东科                                                                                                    |
| → 世界 : L)海玄科 →<br>用户名 : xuantech | ▲ 町11店息<br><b>0.</b> 修改密码                                                                                        |
| 设置头像                             | ☞ 退出登录                                                                                                    |
|                                  |                                                                                                    |
|                                  |                                                                                                    |
|                                  |                                                                                                    |
|                                  |                                                                                                    |
|                                  |                                                                                                    |
|                                  |                                                                                                    |
|                                  |                                                                                                    |
|                                  |                                                                                                    |
|                                  |                                                                                                    |
|                                  |                                                                                                    |
|                                  |                                                                                                    |
|                                  |                                                                                                    |
|                                  | <section-header><section-header><section-header><text></text></section-header></section-header></section-header> |

• 点击修改密码,弹出密码修改框;

| 🔀 玄科产品v3.0 |                              | ○ 上海玄科 |
|------------|------------------------------|--------|
| 希 应用库      |                              |        |
| ■ 模型库      | 信息修改                         |        |
|            | <b>账号密码</b><br>用于保护账号信息和登录安全 | 修改密码   |
|            |                              |        |
|            |                              |        |
|            |                              |        |
|            |                              |        |
|            |                              |        |
|            |                              |        |
|            |                              |        |
|            |                              |        |
|            |                              |        |
|            |                              |        |
| 4          |                              |        |

• 输入原始密码和新密码后,点击修改完成用户密码修改

| <b>玄科产品v3.0</b> | _                                                                |    | ○ 上海玄科 |
|-----------------|------------------------------------------------------------------|----|--------|
| ♣ 应用库 ■ 模型库     | 修改账户密码<br>请输入原案码<br>账号案码<br>用于保护账句<br>请输入原密码<br>请输入原密码<br>请输入原密码 | ×  | 修改变码   |
|                 | 讀再次輸入密码                                                          | 権改 |        |
|                 |                                                                  |    |        |
|                 |                                                                  |    |        |
|                 |                                                                  |    |        |

### 3.1.1预览模型/应用

• 预览模型或应用的方式有两种,一种是直接左键点击模型或应用,弹出预览框,还有一种是右键点击模型或应用, 在弹出的右键菜单中点击预览。

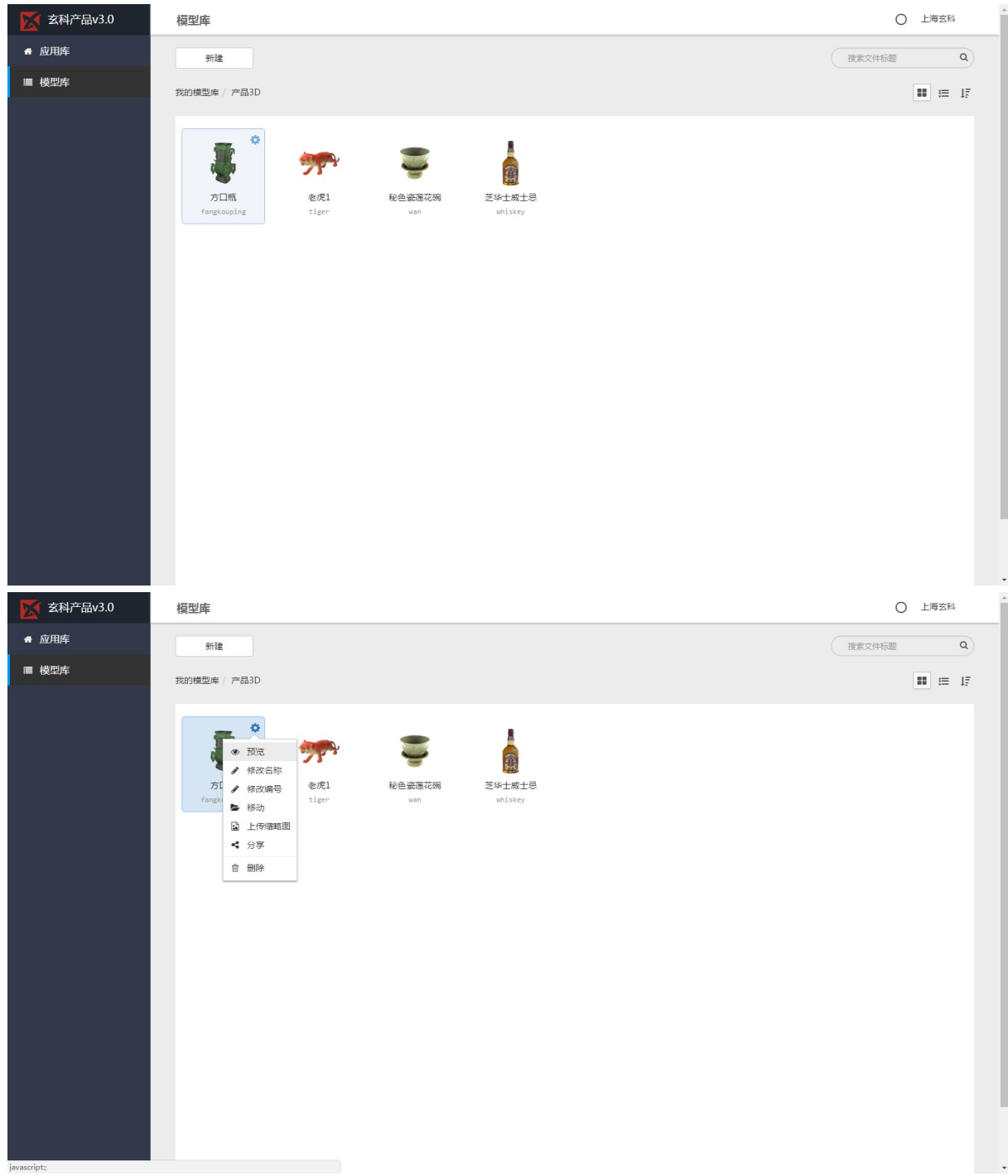

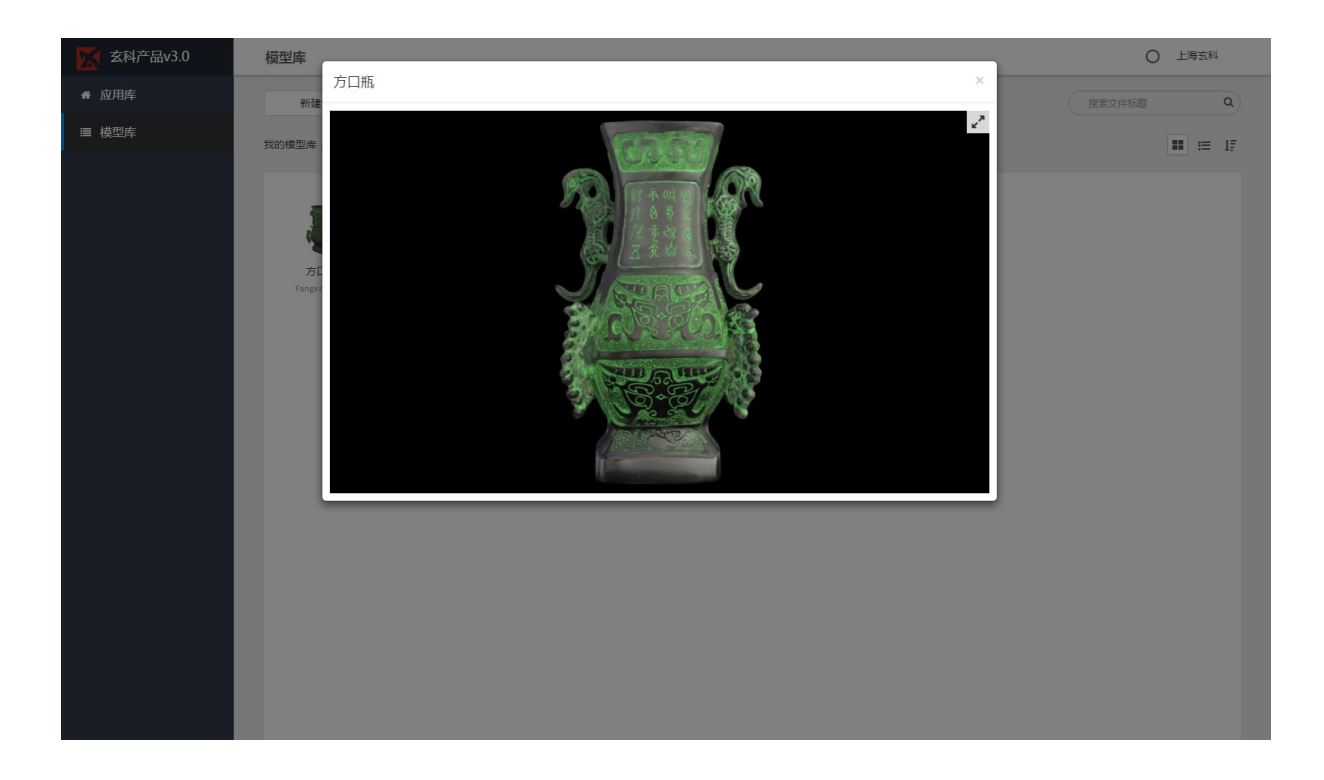

### 3.1.2 上传模型/应用缩略图

• 右键点击文件,在弹出的右键菜单中点击上传缩略图,在弹出的组件框中选择图片,点击确定上传

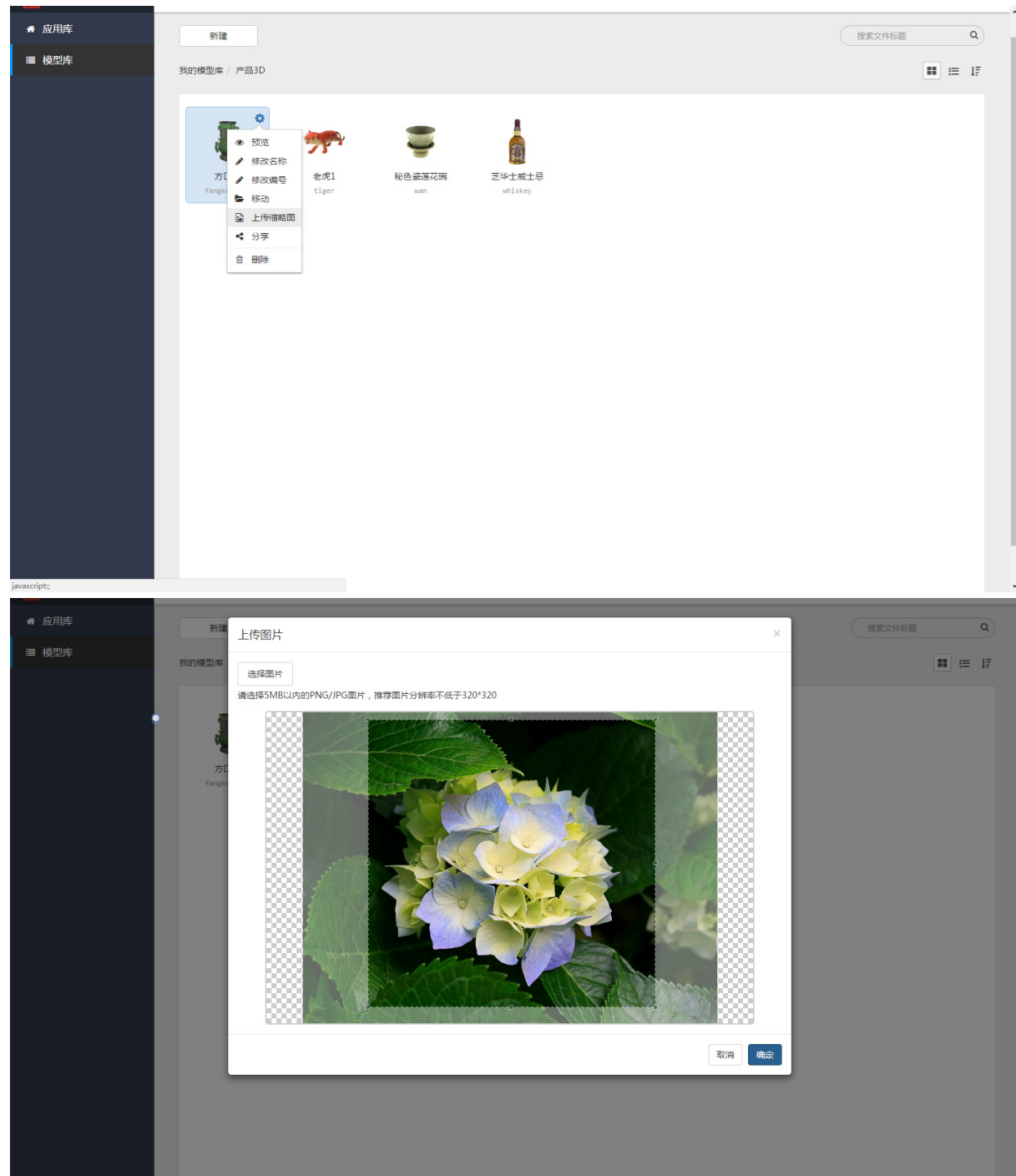

#### 3.1.3 分享模型/应用

• 右键点击文件,在弹出的右键菜单中点击分享,在弹出的组件框中有模型或应用链接,iframe链接以及分享二维码,而且二维码提供下载功能。

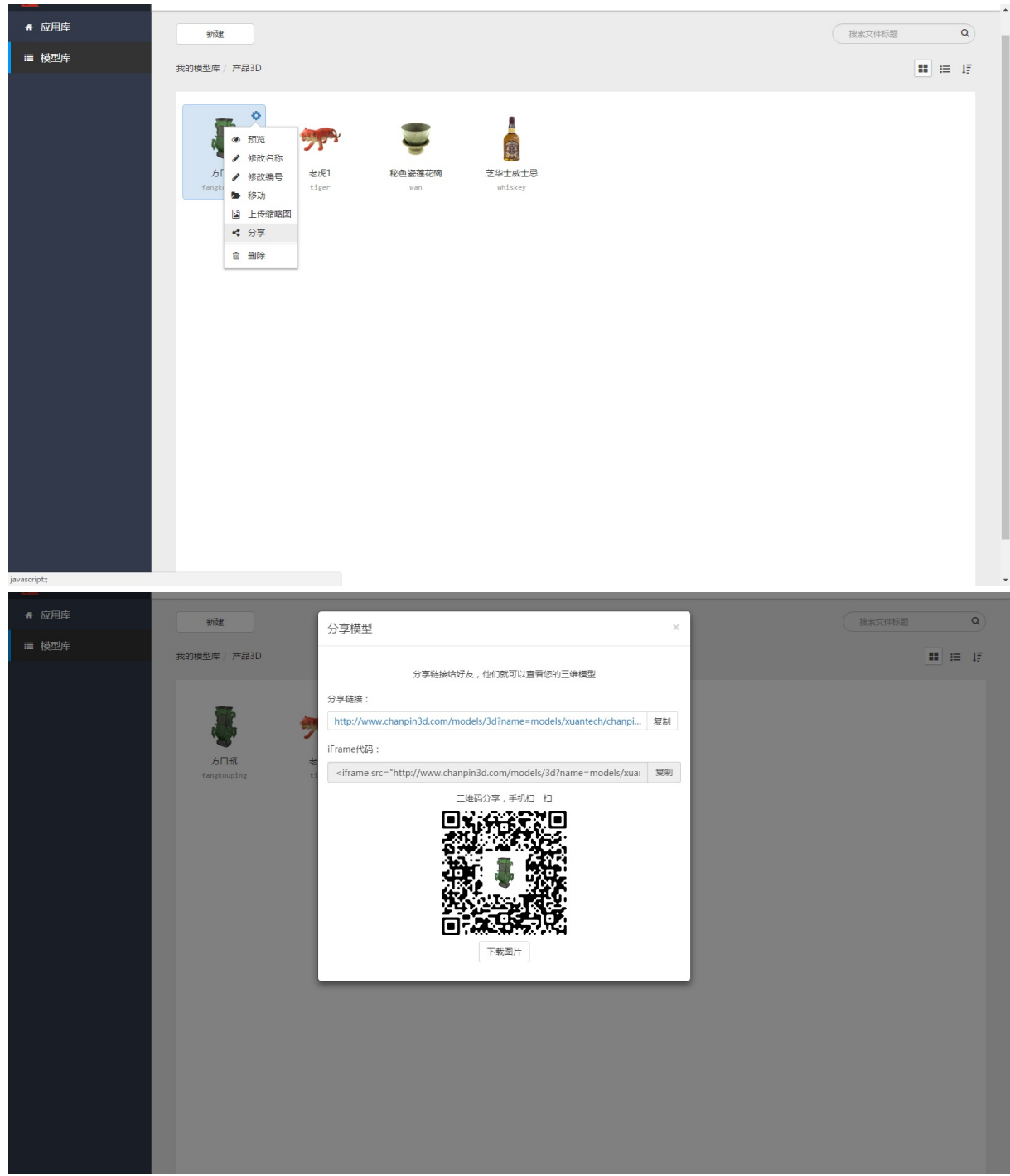

### 3.1.4 修改文件名称/编号

- 右键点击文件,在弹出的右键菜单中点击修改名称,弹出组件框中修改名称,点击保存修改;
- 修改编号的操作与名称相似,点击右键菜单中的修改编号进行修改

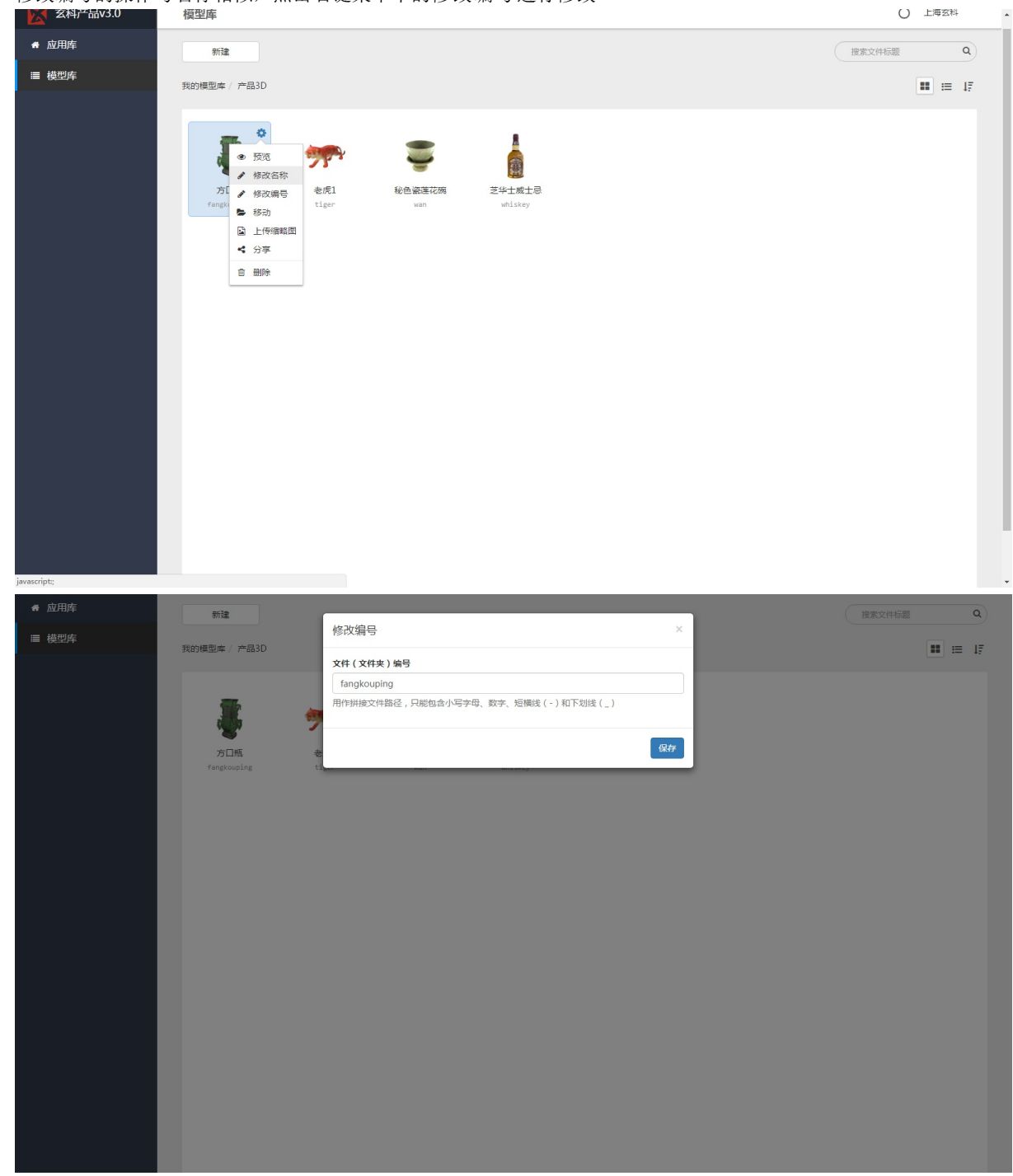

#### 3.1.5 移动文件

• 右键点击文件,在弹出的右键菜单中点击移动,弹出组件框中选择要移动到的路径,点击确定移动;

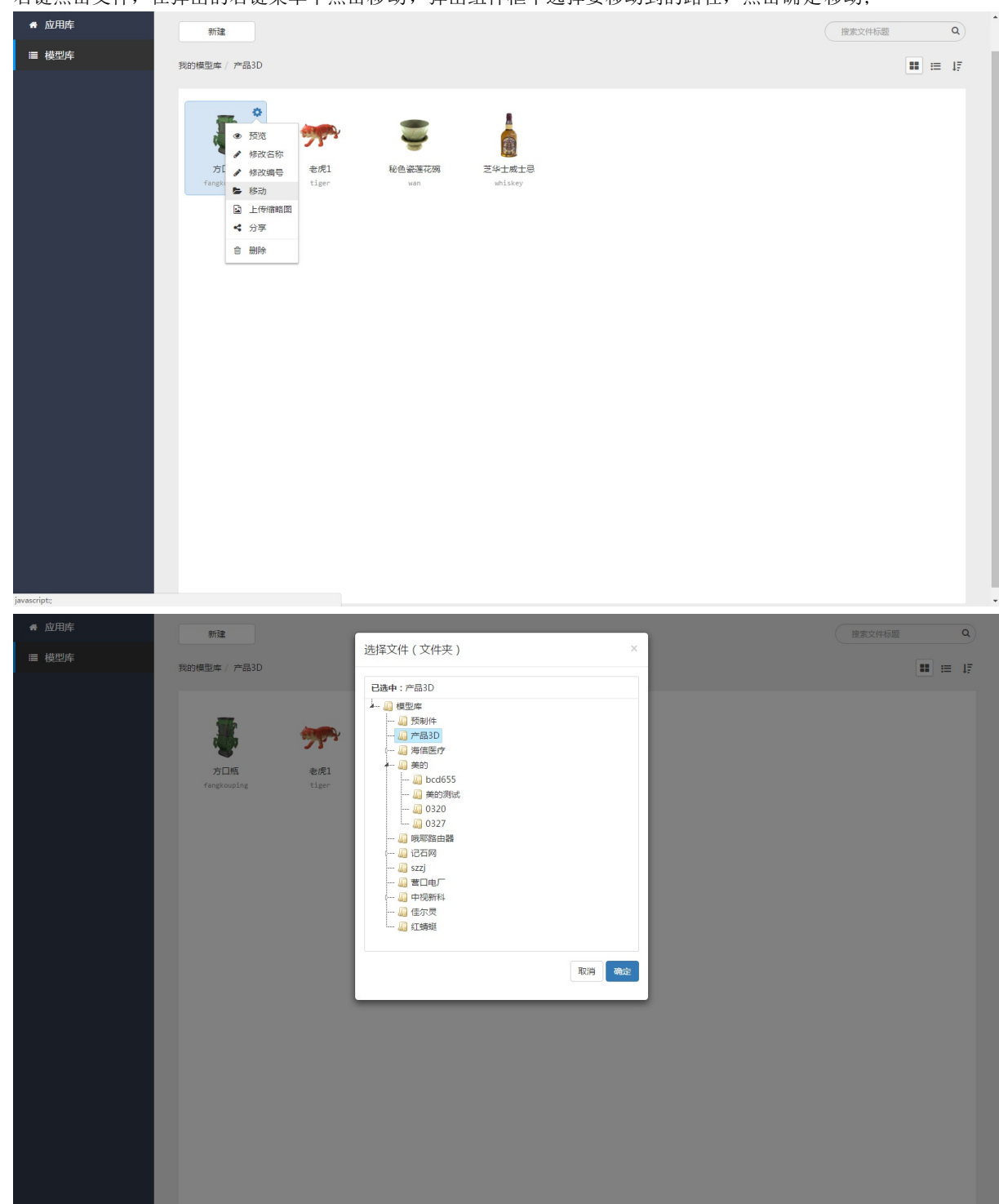

#### 3.1.6 删除文件

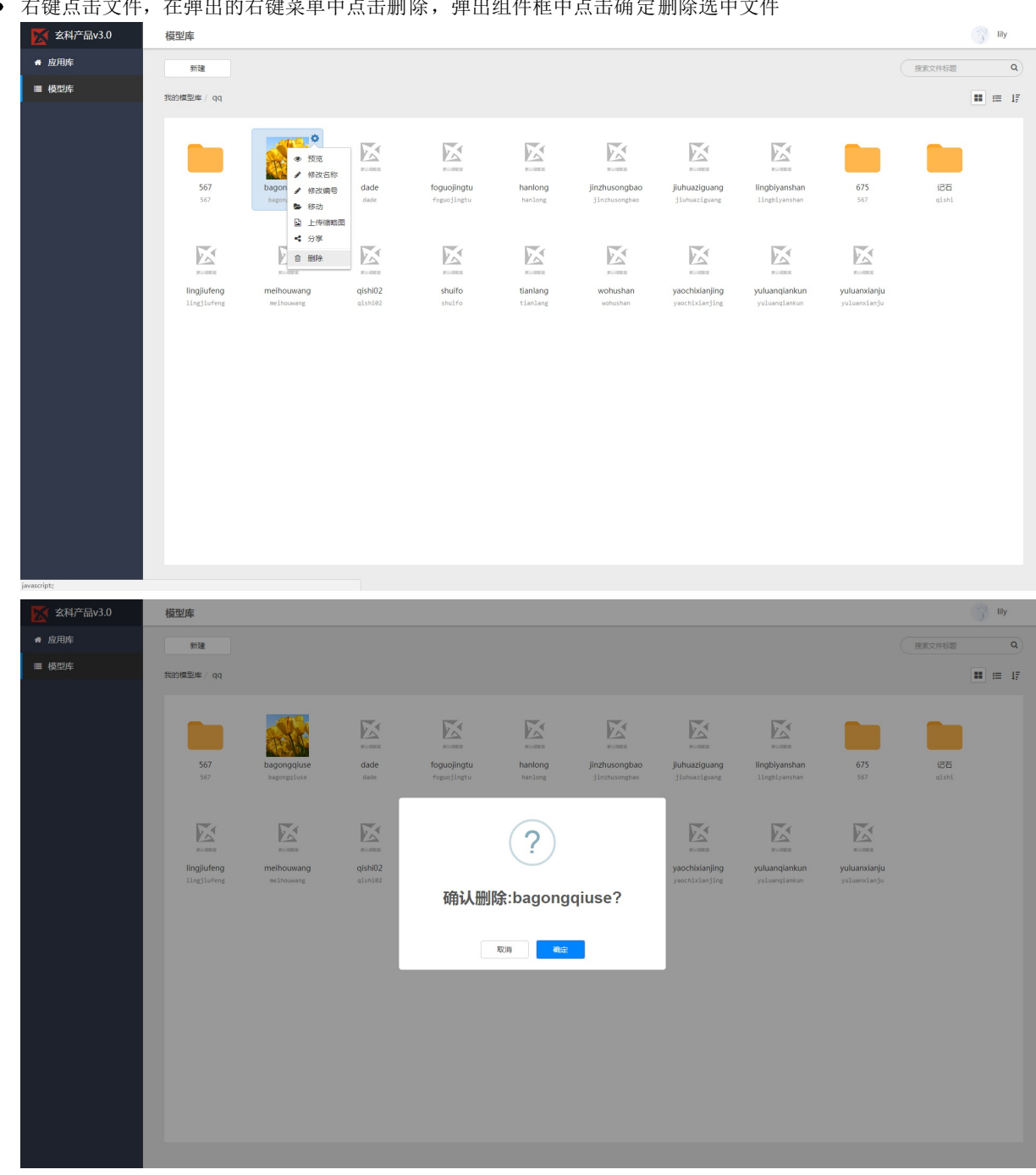

• 右键点击文件,在弹出的右键菜单中点击删除,弹出组件框中点击确定删除选中文件

#### 3.1.7 新建文件夹

• 点击屏幕左上角的新建按钮,在弹出的下拉菜单中选择文件夹;

| 🔀 玄科产品v3.0 | 应用库                     |                                  |                   |                    |                     |                  |                       | 〇 上海玄             | 科    |
|------------|-------------------------|----------------------------------|-------------------|--------------------|---------------------|------------------|-----------------------|-------------------|------|
| 骨 应用库      | 新建                      |                                  |                   |                    |                     |                  |                       | 搜索文件标题            | ٩    |
| ■ 模型库      | 应用<br>文件夹               |                                  |                   |                    |                     |                  |                       |                   | = 17 |
|            |                         |                                  |                   |                    |                     |                  | E SR S                |                   |      |
|            | 红蜻蜓<br>hongqingting     | demo測试<br><sub>demo-tester</sub> | 佳尔灵<br>jiaerling  | 美的客户<br>midea      | 海信医疗<br>haixin      | 记石网<br>jishiwang | test<br>test          | media<br>美的450    |      |
|            |                         |                                  |                   |                    |                     |                  |                       |                   |      |
|            | 中视新科<br><sub>ZSXk</sub> | 钢结点<br>gangjiedian               | 产品3D<br>chanpin3d | 京东产品<br>midea_homa | 哦耶智能路由器<br>oye_wifi | 深圳中建<br>szzj     | 管口电厂<br>yingkou_power | 美的528<br>meidi528 |      |
|            |                         |                                  |                   |                    |                     |                  |                       |                   |      |
|            |                         |                                  |                   |                    |                     |                  |                       |                   |      |
|            |                         |                                  |                   |                    |                     |                  |                       |                   |      |
|            |                         |                                  |                   |                    |                     |                  |                       |                   |      |
|            |                         |                                  |                   |                    |                     |                  |                       |                   |      |

• 在新建文件夹组件中填入名称、编号,在点击创建完成新建文件夹

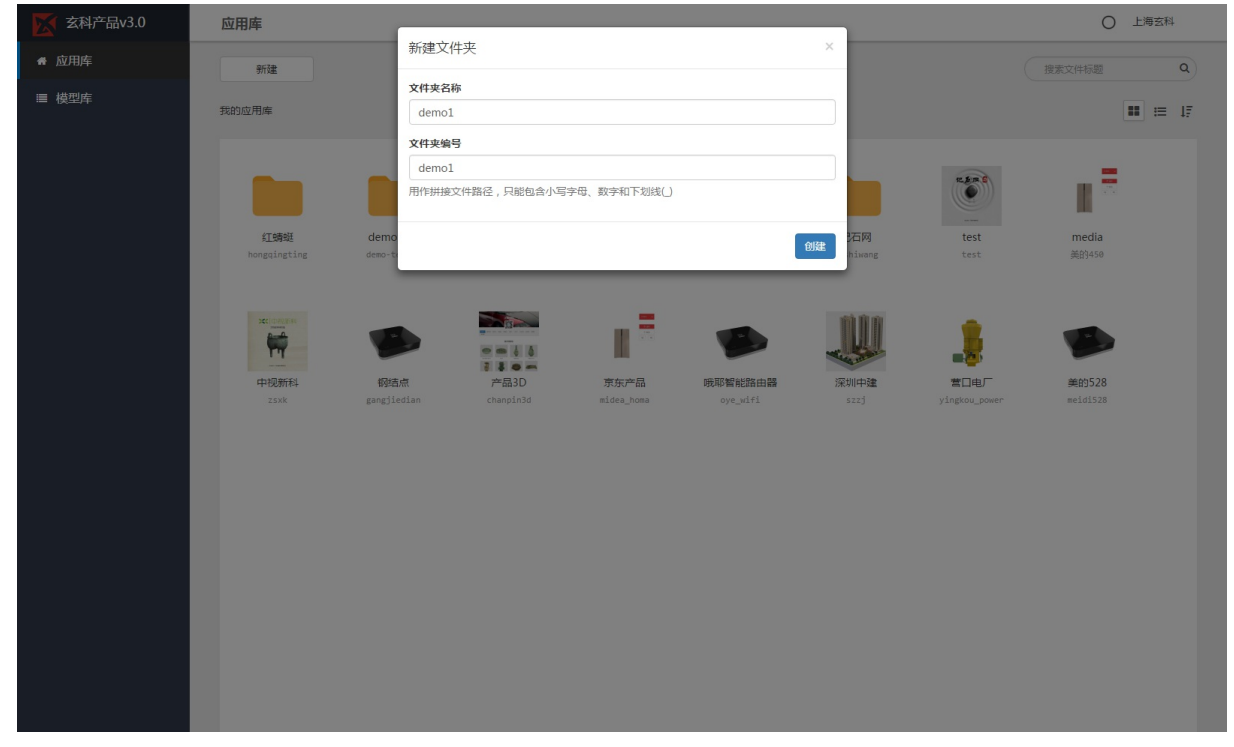

### 3.1.8 网格视图显示

• 点击页面右上角网格视图图标,页面视图以网格形式显示

| 🔀 玄科产品v3.0 | 应用库                     |                       |                   |                    |                     |                  |                       | <ul> <li>人</li> <li>人</li> <li>上</li> <li>海</li> </ul> | 玄科   |
|------------|-------------------------|-----------------------|-------------------|--------------------|---------------------|------------------|-----------------------|--------------------------------------------------------|------|
| 骨 应用库      | 新建                      |                       |                   |                    |                     |                  |                       | 搜索文件标题                                                 | ٩    |
| ■ 模型库      | 我的应用库                   |                       |                   |                    |                     |                  |                       |                                                        | ⊨ 17 |
|            |                         |                       |                   |                    |                     |                  | R.S. C                |                                                        |      |
|            | 红蜻蜓<br>hongqingting     | demo測試<br>demo-tester | 佳尔灵<br>jiaerling  | 美的客户<br>midea      | 海信医疗<br>haixin      | 记石网<br>jishiwang | test<br>test          | media<br>美的450                                         |      |
|            |                         |                       |                   |                    |                     |                  |                       |                                                        |      |
|            | 中视新科<br><sub>Z5Xk</sub> | 钢结点<br>gangjiedian    | 产品3D<br>chanpin3d | 京东产品<br>midea_homa | 哦耶智能路由器<br>oye_wifi | 深圳中建<br>szzj     | 营口电厂<br>yingkou_power | 美的528<br>meidi528                                      |      |
|            |                         |                       |                   |                    |                     |                  |                       |                                                        |      |

### 3.1.9 列表视图显示

• 点击页面右上角列表视图图标,页面视图以列表形式显示

| 成用库     新建     電流246週     電流     電流246週     電流                                                                                                    | م<br>ا   |
|----------------------------------------------------------------------------------------------------|----------|
|                                                                                                    | (III);   |
| ■ 教授2年<br>我的应用库                                                                                                    | -        |
| 文件名称 文件代码 最后编辑                                                                                                    | <b>^</b> |
| 12時程 hongqingt 2017-03-23 11:01:13                                                                                                    | - 1      |
| demo@da demo-test 2017-03-19 00:05:10                                                                                                    | - 1      |
| 住尔現 jlaerling 2017-03-15 10:09:22                                                                                                    | - 1      |
| ● 第23第户 mldea 2017-03-14 13/46/26                                                                                                    | - 11     |
| <b>海旗医疗</b> haixin 2015-10-31 07:22:14                                                                                                    | - 1      |
| □ iZ石列 j1shbaeng 2016-10-31 07/22:14                                                                                                    | - 1      |
| test test 2017-43-27 17:34:33                                                                                                    | - 11     |
| media 美的458 2017-43-20 09:46:31                                                                                                    | - 11     |
| 中現新科 25xk 2017-03-07 07:21:14                                                                                                    | - 1      |
|                                                                                                    | - 11     |
|                                                                                                    | - 11     |
| ■ <i>現在</i> 2111 midea_homa 2016-10-31 07:21:14                                                                                                    | - 1      |
| ● 概率電統28 ロye_wifi 2016-38-31 07:21:14                                                                                                    | - 11     |
| 第2014年後回日本(1997年)<br>第2014年後回日本(1997年)<br>第2014年後回日本(1997年)<br>第2014年後回日本(1997年)<br>第2014年後回日本(1997年)<br>第2014年後回日本(1997年)<br>第2014年後回日本(1997年)<br>第2014年後回日本(1997年)<br>第2014年後回日本(1997年)<br>第2014年後回日本(1997年)<br>第2014年後回日本(1997年)<br>第2014年後回日本(1997年)<br>第2014年後回日本(1997年)<br>第2014年後回日本(1997年)<br>第2014年(1997年)<br>第2014年(1997年)<br>第014年(1997年)<br>第2014年(1997年)<br>第2014年(1997年)<br>第2014年(1997年)<br>第2014年(1997年)<br>第2014年(1997年)<br>第2014年(1997年)<br>第2014年(1997年)<br>第2014年(1997年)<br>第2014年(1997年)<br>第2014年(199755)<br>第2014年(199755555555555555555555555555555555555 | - 1      |
| 第四句厂 yingkou_n- 2016-30-31 07:23:14                                                                                                    | - 11     |
| 🔹 英的528 meldi528 2016-38-31 87-57:14                                                                                                    | -        |

### 3.1.10 文件按标题排序

• 点击屏幕右上角排序按钮, 在弹出的下拉菜单中点击标题排序

| <b>玄</b> 科产品v3.0 | 应用库                                     |            |                     | 〇 上海玄科         |
|------------------|-----------------------------------------|------------|---------------------|----------------|
| ♣ 应用库            | 新建                                      |            |                     | · 搜索文件标题 Q     |
| ■ 模型库            | 我的应用库                                   |            |                     |                |
|                  | 文件名称                                    | 文件代码       | 最后编辑                | ✓ 标题<br>最后编辑时间 |
|                  | 海信医疗                                    | haixin     | 2016-10-31 07:21:14 |                |
|                  | 红蜻蜓                                     | hongqingt_ | 2017-03-23 11:01:13 |                |
|                  | 记石网                                     | jishiwang  | 2016-10-31 07:21:14 |                |
|                  | 佳尔灵                                     | jiaerling  | 2017-03-15 10:09:22 |                |
|                  | 美的客户                                    | midea      | 2017-03-14 13:46:26 |                |
|                  | demo測试                                  | demo-test_ | 2017-03-19 08:05:18 |                |
|                  | 产品3D                                    | chanpin3d  | 2016-10-31 07:21:14 |                |
|                  | 1000 - 初结点                              | gangjiedi_ | 2016-10-31 07:21:14 |                |
|                  | 京东产品                                    | midea_homa | 2016-10-31 07:21:14 |                |
|                  | 美的528                                   | meidi528   | 2016-10-31 07:21:14 |                |
|                  | ♥ ● ● ● ● ● ● ● ● ● ● ● ● ● ● ● ● ● ● ● | oye_wifi   | 2016-10-31 07:21:14 |                |
|                  | 深圳中建                                    | szzj       | 2016-10-31 07:21:14 |                |
|                  | 1000 第日电厂                               | yingkou_p_ | 2016-10-31 07:21:14 |                |
|                  | 中视新科                                    | zsxk       | 2017-03-07 07:21:14 |                |
|                  | media                                   | 美的450      | 2017-03-20 09-48-31 |                |

### **3.1.11** 文件按时间排序

• 点击屏幕右上角排序按钮,在弹出的下拉菜单中点击最后编辑时间排序

| <b>区</b> 玄科产品v3.0 | 应用库                |            |                     | ○ 上海玄科         |
|-------------------|--------------------|------------|---------------------|----------------|
| 骨 应用库             | 新建                 |            |                     | 搜索文件标题 Q       |
| ■ 模型库             | 我的应用库              |            |                     | <b>II</b> = 17 |
|                   | 文件名称               | 文件代码       | 最后编辑                | ☆ 最后编辑时间       |
|                   | 红蜻蜓                | hongqingt_ | 2017-03-23 11:01:13 |                |
|                   | demo测试             | demo-test_ | 2017-03-19 08:05:18 |                |
|                   | 佳尔灵                | jiaerling  | 2017-03-15 10:09:22 |                |
|                   | 美的客户               | midea      | 2017-03-14 13:46:26 |                |
|                   | 海信医疗               | haixin     | 2016-10-31 07:21:14 |                |
|                   | 记石网                | jishiwang  | 2016-10-31 07:21:14 |                |
|                   | test               | test       | 2017-03-27 17:34:33 |                |
|                   | media              | 美的450      | 2017-03-20 09:48:31 |                |
|                   | 中视新科               | zsxk       | 2017-03-07 07:21:14 |                |
|                   | 1000 - 1000 - 1000 | gangjiedi_ | 2016-10-31 07:21:14 |                |
|                   | 产品3D               | chanpin3d  | 2016-10-31 07:21:14 |                |
|                   | 美的528              | meidi528   | 2016-10-31 07:21:14 |                |
|                   | 暖耶智能路              | oye_wifi   | 2016-10-31 07:21:14 |                |
|                   | 深圳中建               | szzj       | 2016-10-31 07:21:14 |                |

### 3.1.12 搜索文件

• 在屏幕右上角的搜索框中输入搜索关键字,点击搜索按钮,视图中会显示搜索结果

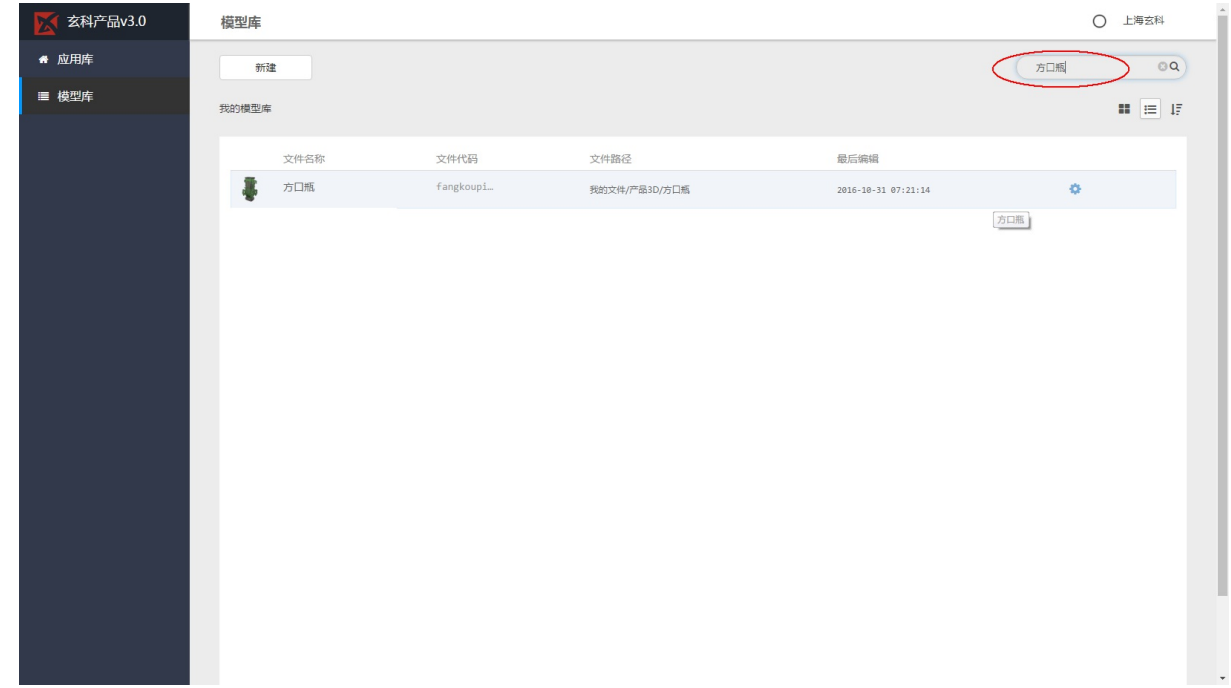

#### 3.2 新建应用

• 在应用库页面中,点击左上角新建按钮,在弹出的下拉菜单中点击应用按钮;

| 🔀 玄科产品v3.0 | 应用库    |            |                     | 〇 上海玄科   |
|------------|--------|------------|---------------------|----------|
| ₩ 应用库      | 新活生    |            |                     | 投索文件标题 Q |
| ■ 模型库      | 应用 文件夹 |            |                     | ■ IF     |
|            | 文件名称   | 文件代码       | 最后编辑                |          |
|            | 红蜻蜓    | hongqingt_ | 2017-03-23 11:01:13 |          |
|            | demo测试 | demo-test_ | 2017-03-19 08:05:18 |          |
|            | 佳尔灵    | jiaerling  | 2017-03-15 10:09:22 |          |
|            | 美的客户   | midea      | 2017-03-14 13:46:26 |          |
|            | 海信医疗   | haixin     | 2016-10-31 07:21:14 |          |
|            | 记石网    | jishiwang  | 2016-10-31 07:21:14 |          |
|            | test   | test       | 2017-03-27 17:34:33 |          |
|            | media  | 美的450      | 2017-03-20 09:48:31 |          |
|            | 中视新科   | zsxk       | 2017-03-07 07:21:14 |          |
|            | 羽结点    | gangjiedi_ | 2016-10-31 07:21:14 |          |
|            | 产品3D   | chanpin3d  | 2016-10-31 07:21:14 |          |
|            | 京东产品   | midea_homa | 2016-10-31 07:21:14 |          |
|            | 暖耶智能路  | oye_wifi   | 2016-10-31 07:21:14 |          |
|            | 深圳中建   | szzj       | 2016-10-31 07:21:14 |          |
|            | • *Dac | vingkou n  |                     |          |

在新建应用的组件框中填入应用名称、应用编号、选择应用模板,点击创建完成应用创建,应用模板支持预览功能

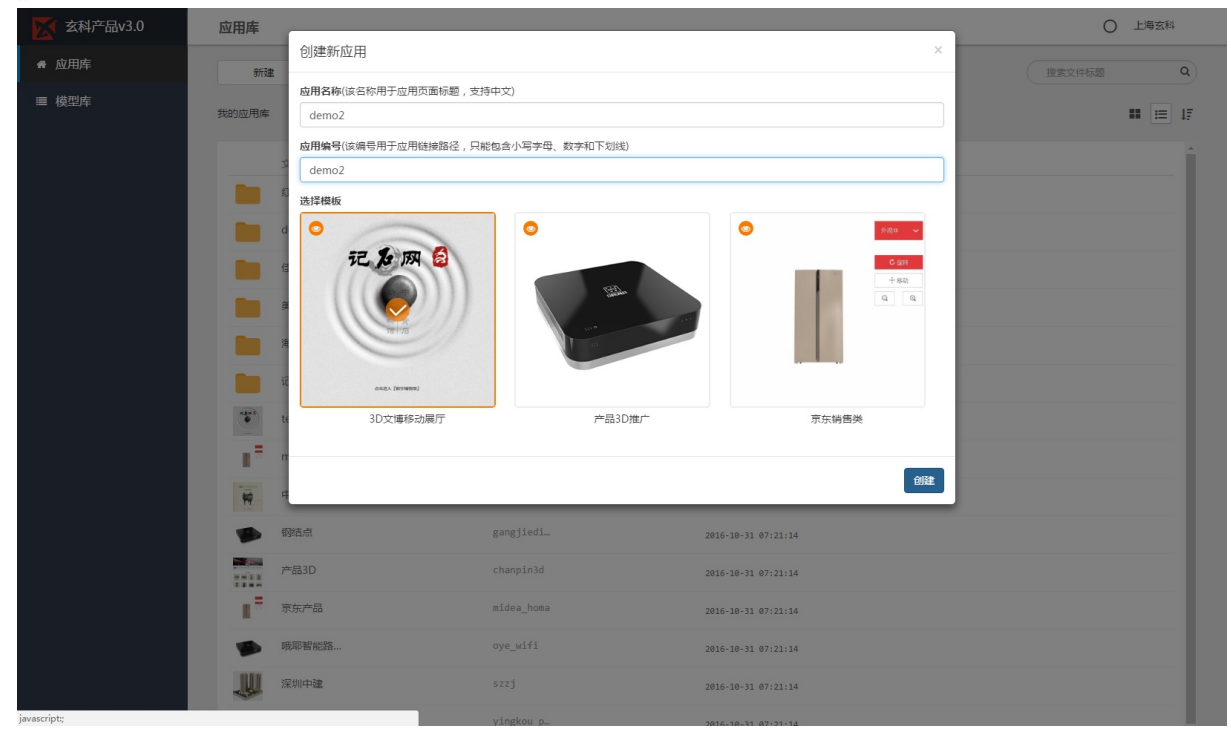

#### 3.3上/下线应用

- 在应用文件上右键点击弹出右键菜单,点击上线/下线选项;
- 在弹出的确认对话框中点击确认选项

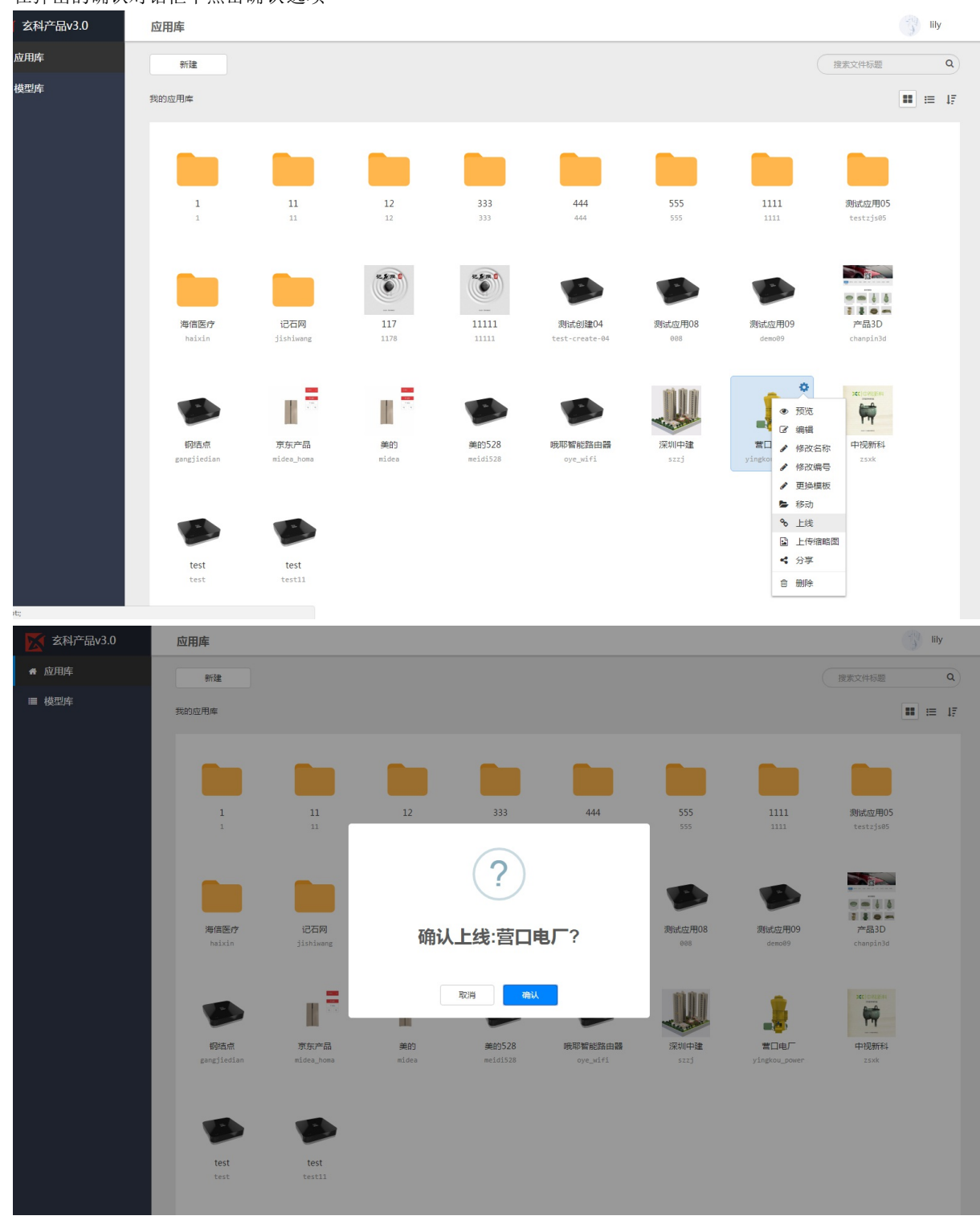

| <b>玄科产品v3.0</b> | 应用库                       |                    |             |                   |                     |               |                       | (                      | lily |
|-----------------|---------------------------|--------------------|-------------|-------------------|---------------------|---------------|-----------------------|------------------------|------|
| 希 应用库           | 新建                        |                    |             |                   |                     |               |                       | 搜索文件标题                 | ٩    |
| ■ 模型库           | 我的应用库                     |                    |             |                   |                     |               |                       |                        | ■ 17 |
|                 |                           |                    |             |                   |                     |               |                       |                        |      |
|                 | 1                         | 11                 | 12          | 333               | 444                 | 555           | 1111                  | 测试应用05                 |      |
|                 |                           |                    |             | ?                 |                     | 555           |                       | testzysøs              |      |
|                 | 海信医疗<br>haixin            | 记石网<br>jishiwang   | 确认          | 下线:营口电            | <b>J</b> ,?         | 测试应用08<br>008 | 澳航式应用09<br>demo09     | 产品3D<br>chanpin3d      |      |
|                 |                           |                    |             | 取消 是的             |                     |               |                       | NC (CALSE A)<br>Invert |      |
|                 | <b>钢结点</b><br>gangjiedian | 京东产品<br>midea_homa | 美的<br>midea | 美的528<br>meidi528 | 哦耶智能路由器<br>oye_wifi | 深圳中建<br>szzj  | 営口电厂<br>yingkou_power | 中视新科<br>zsxk           |      |
|                 |                           |                    |             |                   |                     |               |                       |                        |      |
|                 |                           |                    |             |                   |                     |               |                       |                        |      |
|                 | test                      | test<br>test11     |             |                   |                     |               |                       |                        |      |

### 3.4 更换应用模板

- 在应用文件上右键点击弹出右键菜单,点击更换模板选项;
- 在弹出的组件框中选择新的应用模板,应用模板提供预览功能

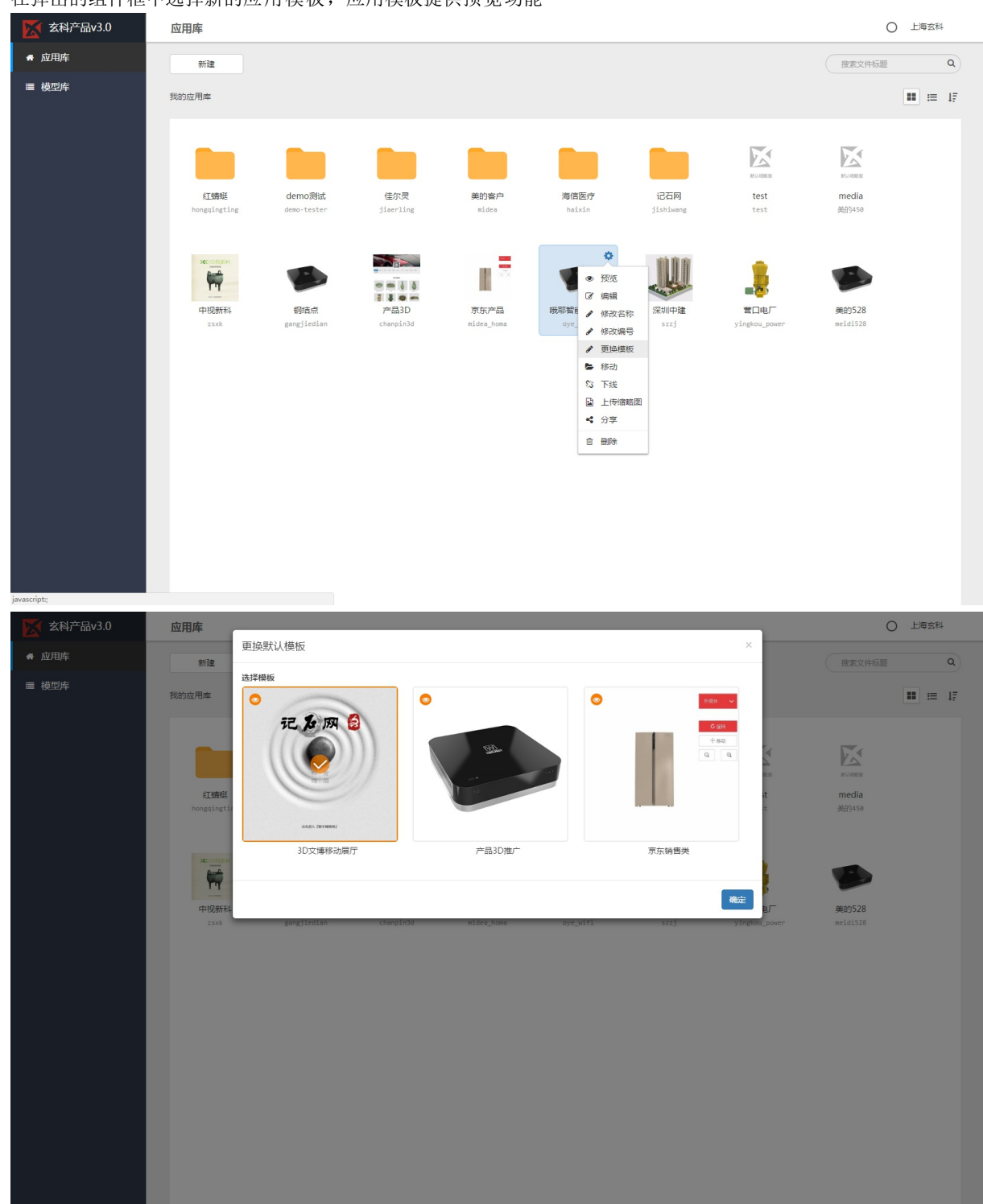

#### 3.5编辑应用

• 在应用文件上右键点击弹出右键菜单,点击编辑选项,进入应用编辑页面;

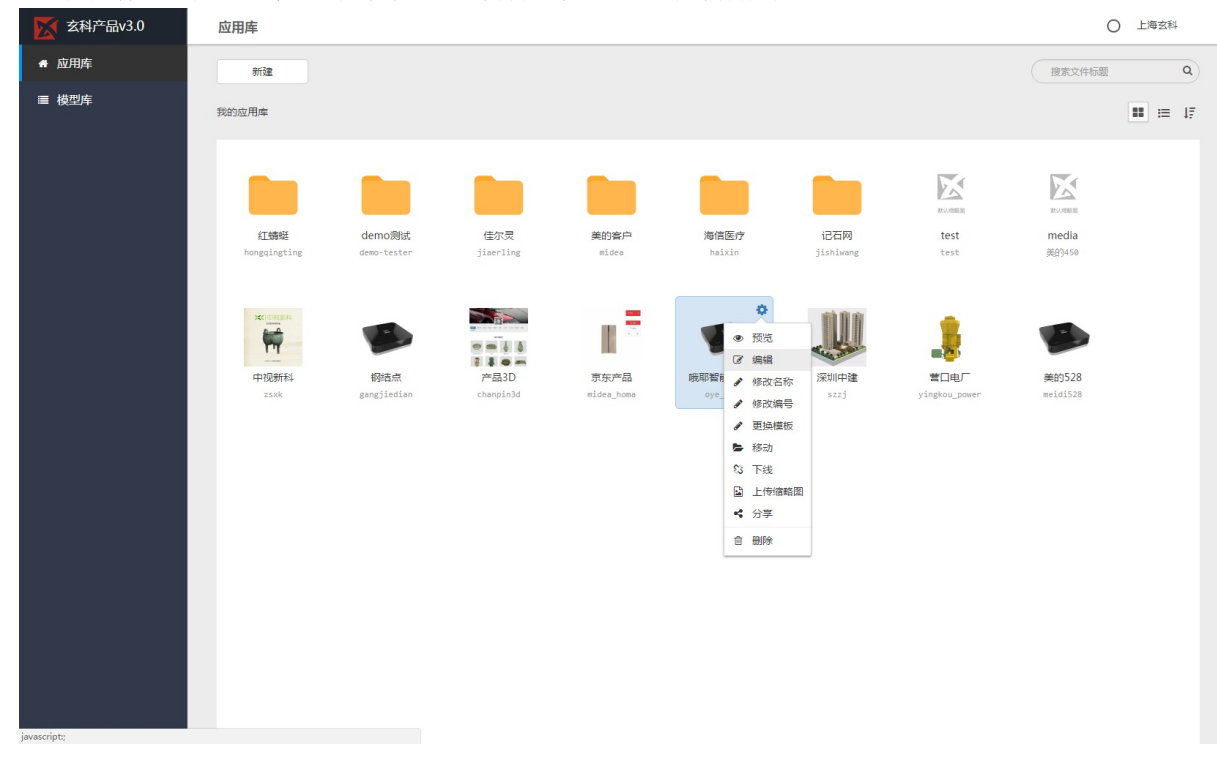

### 4.1 应用视图编辑

#### • 点击应用右键菜单的编辑选项后,来到该应用的应用视图编辑页面;

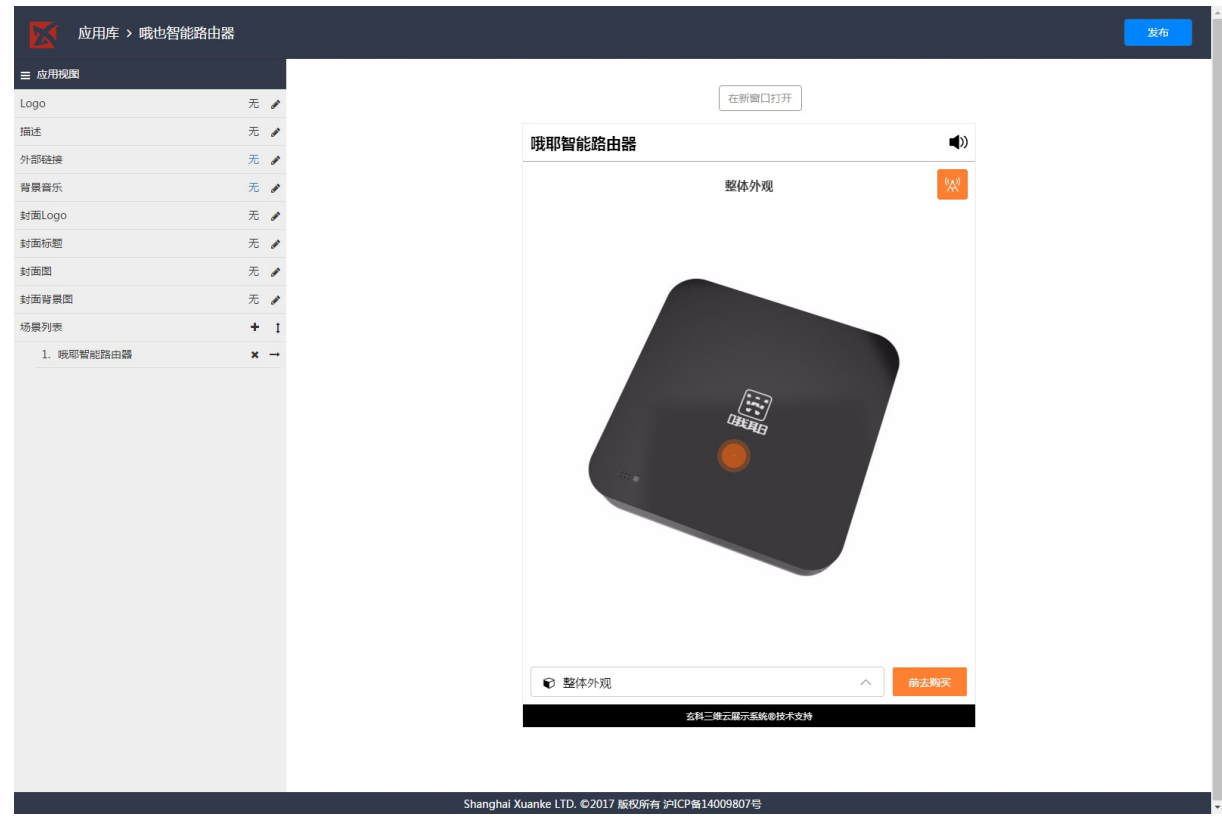

#### 4.1.1基础编辑属性

- 应用编辑视图可编辑属性包含
  - logo
  - 描述
  - 外链
  - 背景音乐
  - 封面logo
  - 封面标题
  - 封面图
  - 封面背景图

| 应用库 > 中视新             | 科文物数字化项目案例 |               |
|-----------------------|------------|---------------|
| ☰ 应用视题                |            |               |
| Logo                  | 11月 -      | 在辦館口打开        |
| 描述 「中视新科文             | 物数字化技术特 /  |               |
| 外部链接                  | 无 /        |               |
| 背景音乐                  | 无 /        |               |
| 封面Logo                | 469 e      |               |
|                       | M YOM      | 文物教空捕物馆       |
| \$5回\$7582            |            |               |
| 形的图                   | m -        |               |
| 封面背景图                 | 1          |               |
| 场景列表                  | + 1        |               |
| 1. 三彩马 (陶器)           | × → ^      |               |
| 2. 甗 (铜器)             | × →        |               |
| 3. 彩陶盆 (陶器)           | × →        | A             |
| 4. 鎏金瓶 (金器)           | × →        |               |
| 5. 觯 (铜器)             | × →        |               |
| 6. 鼎(铜器)              | × →        |               |
| 7. 炉(铜器)              | × →        |               |
| 8. 鼎 (铜器)             | × →        |               |
| 9. 炉(铜器)              | × →        |               |
| 10. (() (刊編)          | x          |               |
| 1.1. <u>20</u> (FURH) | <u> </u>   |               |
|                       |            | 点击进入『文物数字博物馆』 |
|                       |            |               |

- 编辑logo
  - 1)点击编辑图标,弹出的下拉框中点编辑
  - 2)在图片上传组件中选择图片,支持5M以内的.png和.jpg图片,裁剪到合适大小后,点击确定

| 应用库    | 、产品3D推广 |     |    |
|--------|---------|-----|----|
| ☰ 应用视图 |         |     |    |
| Logo   |         | 无 / |    |
| 描述     |         | 无   | 编辑 |
| 外部链接   |         | 无   | 清除 |
| 背景音乐   |         | 无 / |    |
| 封面Logo |         | 无 🥒 |    |
| 封面标题   |         | 无 🥖 |    |
| 封面開    |         | 无 🥖 |    |
| 封面背景图  |         | 无 🥖 |    |
| 场景列表   |         | + 1 |    |
|        |         |     |    |
|        |         |     |    |
|        |         |     |    |

| ☰ 应用视图     |     |                                                                                                    |
|------------|-----|----------------------------------------------------------------------------------------------------|
| Logo       | 无 🥒 |                                                                                                    |
| 描述         | 无 🥒 | 选择器片                                                                                                    |
| 外部链接       | 无 🥒 | 请选择5M8以内的PNG/JPG图片,推荐图片分辨率不低于400*160                                                                                                    |
| 背景音乐       | 无 🧨 |                                                                                                    |
| 封面Logo     | 无 🥒 | 欢迎来到3D产品世界                                                                                                    |
| 封面标题       | 无 🥒 |                                                                                                    |
| 封面图        | 无 🥒 |                                                                                                    |
| 封面背景图      | 无 / | Herman 300≠18                                                                                                    |
| 场景列表       | + 1 |                                                                                                    |
| 1. 哦耶智能路由器 | × → | 经典点例                                                                                                    |
|            |     | Image: Second second secon |

- 编辑描述
  - 1)点击编辑图标,弹出图文编辑组件;
  - 2)在图文编辑组件中填入描述信息,支持HTML标签,点击确定完成

| ☰ 应用视图 |     | 治損捞法                                   |           |                | ×     |
|--------|-----|----------------------------------------|-----------|----------------|-------|
| Logo   | 无 / | 300-1001 CD (CC                        |           |                |       |
| 描述     | 无 🥒 | File • Edit • Insert • View • Format • | - Tools - |                |       |
| 外部链接   | 无 / | ☆ Formats ▼ d <sup>2</sup> ▲ ↔         |           |                |       |
| 背景音乐   | 无 🧨 | L                                      |           |                |       |
| 封面Logo | 无 / |                                        |           |                |       |
| 封面标题   | 无 🥒 |                                        |           |                |       |
| 封面图    | 无 🧨 |                                        |           |                |       |
| 封面背景图  | 无 / |                                        |           |                |       |
| 场景列表   | + 1 |                                        |           |                |       |
|        |     |                                        |           |                |       |
|        |     |                                        |           |                |       |
|        |     |                                        |           |                |       |
|        |     | p                                      |           |                | A     |
|        |     |                                        |           |                | 取消 確定 |
|        |     |                                        |           |                |       |
|        |     |                                        | ● 整体外观    |                |       |
|        |     |                                        |           | 这科三维云层示系统命技术支持 |       |
|        |     |                                        |           |                |       |
|        |     |                                        |           |                |       |

- 编辑外链
  - 1)点击编辑图标,弹出文本编辑组件;
  - 2) 在文本编辑组件中填入外链信息,只支持字符串文字信息,点击确定完成

| 应用库 > 哦也智能路由器 |     | 编辑外部链接 |              | ×          |             | 发布 |
|---------------|-----|--------|--------------|------------|-------------|----|
| ☰ 应用视图        |     |        |              |            |             |    |
| Logo          | 无 🥒 |        |              |            |             |    |
| 描述            | 无 / |        |              |            | <b>1</b> 00 |    |
| 外部链接          | 无 🥒 |        |              | 修改         |             |    |
| 背景音乐          | 无 / |        |              | 整体外观       | *           |    |
| 射面Logo        | 无 🥒 |        |              |            |             |    |
| 封面标题          | 无 / |        |              |            |             |    |
| 封面图           | 无 / |        |              |            |             |    |
| 封面背景图         | 无 / |        |              |            |             |    |
| 场景列表          | + 1 |        |              |            |             |    |
|               |     |        |              |            |             |    |
|               |     |        | € 整体外观       |            | へ 前去购买      |    |
|               |     |        | <b>玄科三</b> 維 | 云雁示系统◎技术支持 |             |    |

- 编辑背景音乐
  - 1) 点击编辑图标,弹出的下拉框中点编辑
  - 2) 在音频上传组件中,选择要上传的音频文件,支持10M以内的MP3格式,点击确定完成

| 应用库 > 哦也智能路由器 |     | 上传文件                       | ×              |          |  |
|---------------|-----|----------------------------|----------------|----------|--|
|               |     |                            |                |          |  |
| Logo          | 无 / | 选择文件                       |                |          |  |
| 描述            | 无 / | 增选掉WIP3指式的管观文件,文件大小不超过10WB |                | <b>_</b> |  |
| 外部链接          | 无 / |                            | 10224 L#       |          |  |
| 背景音乐          | 无 / |                            | PILA PILA      | <b>%</b> |  |
| 討面Logo        | 无 / |                            |                |          |  |
| 対面标题          | 无 / |                            |                |          |  |
| 「面間           | 无 / |                            |                |          |  |
| 國行業團          | 无 / |                            |                |          |  |
| 景列表           | + 1 |                            |                |          |  |
|               |     |                            |                |          |  |
|               |     | € 整体外观                     |                | 前去购买     |  |
|               |     |                            | 玄科三维云届示系统®技术支持 |          |  |

• 其中图片和音频属性有清除功能

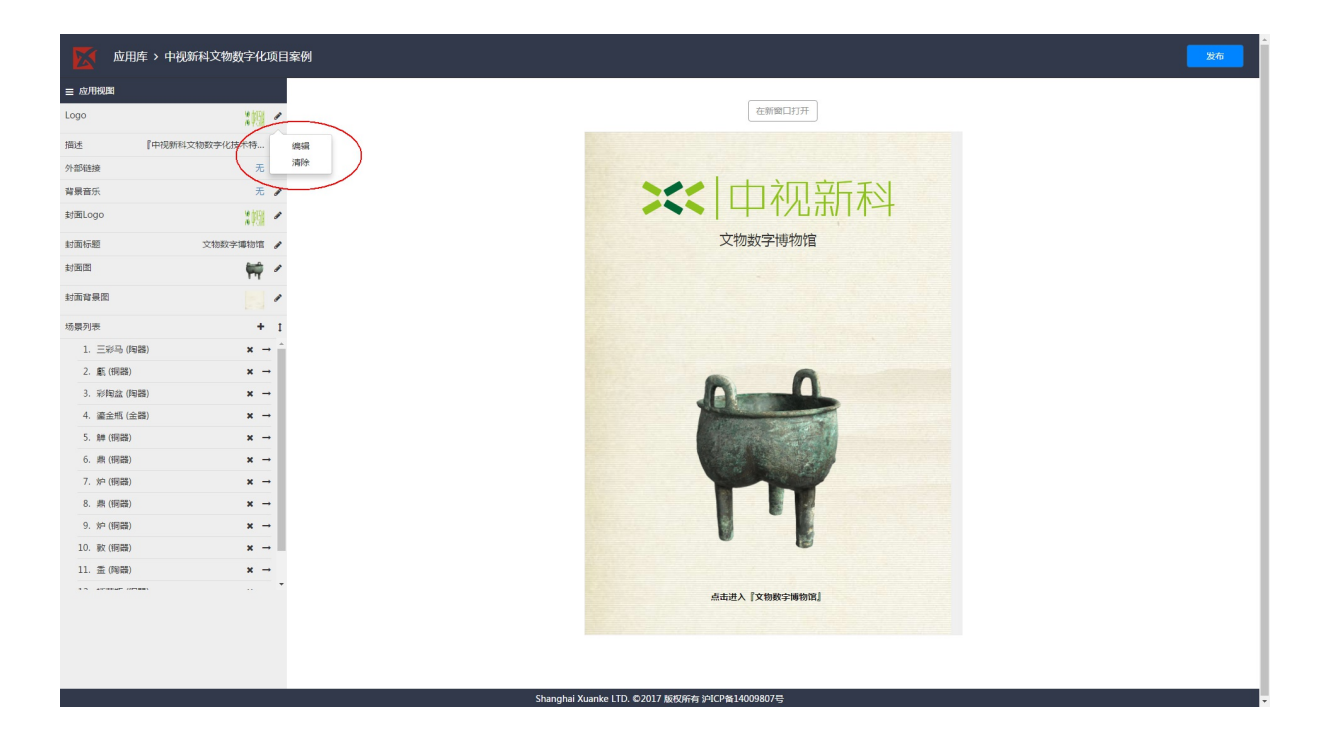

#### 4.1.2 场景列表编辑

- 场景列表编辑
  - 功能: 添加场景、删除场景、移动场景(排序)、进入场景
- 添加场景
  - 1) 点击创建场景图标,弹出组件框;
  - 2) 输入场景编号、场景名称,点击添加

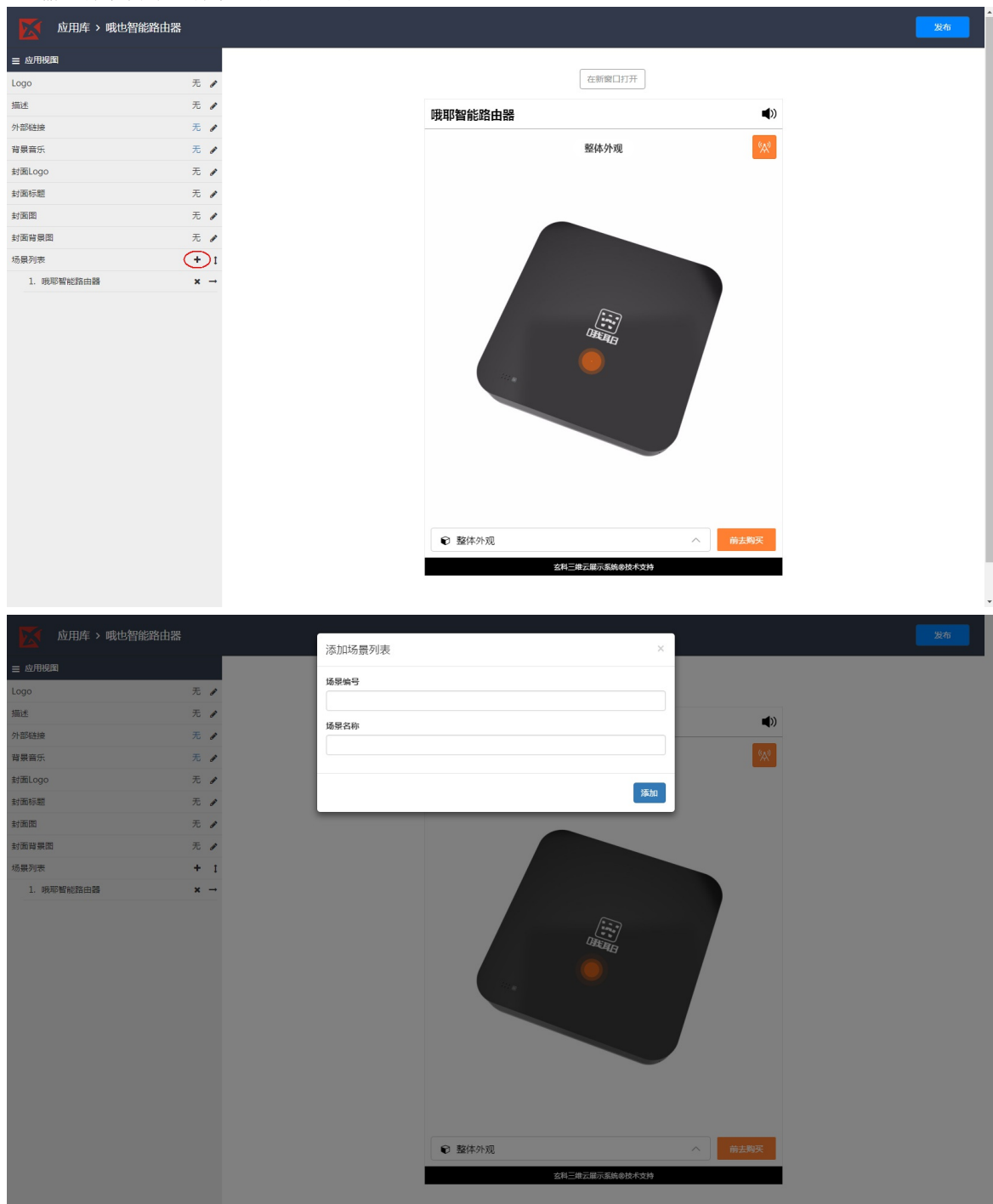

- 删除场景
  - 1) 点击删除场景图标, 弹出确认对话框;
  - 2) 点击确认, 删除选中场景

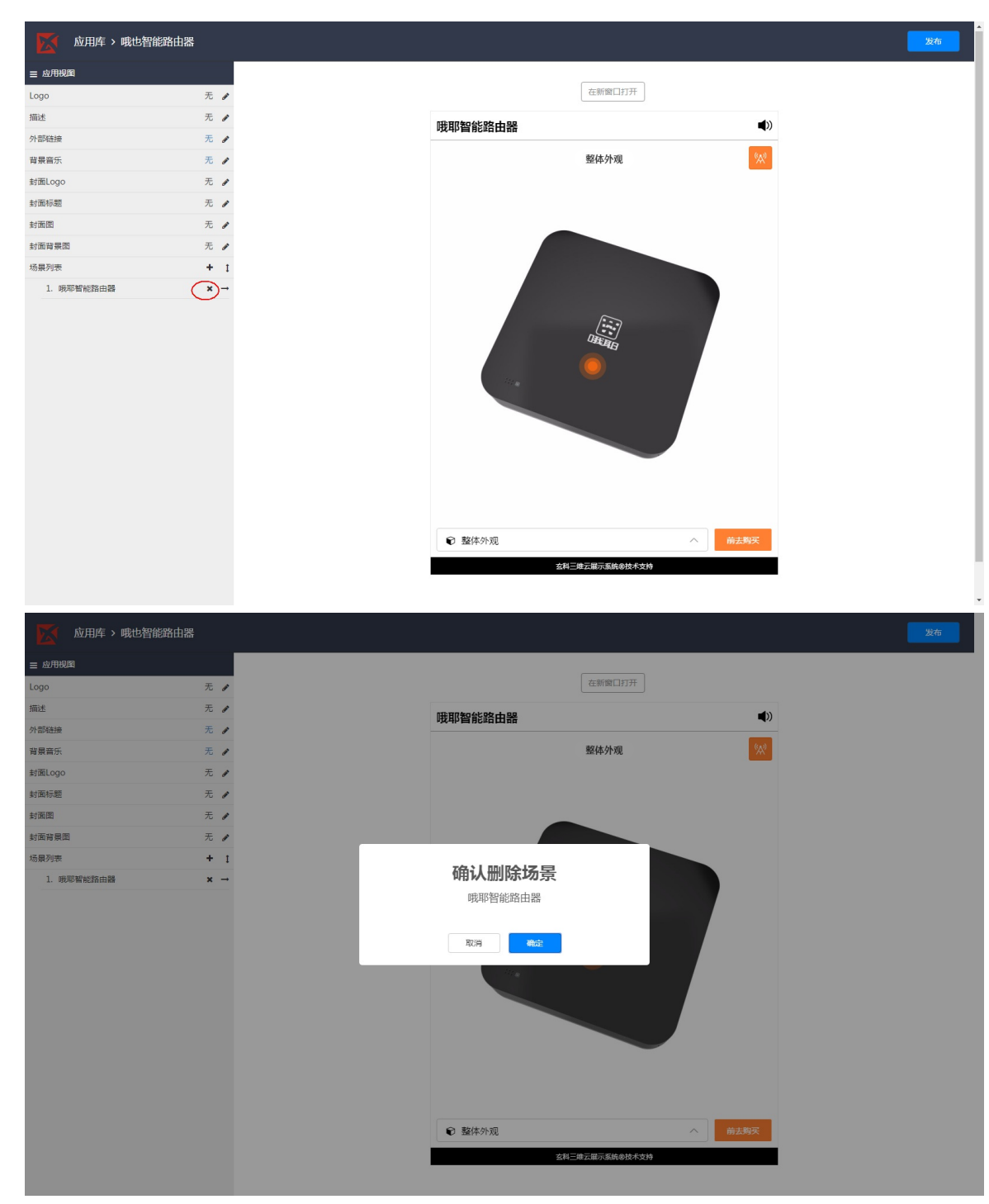

- 移动场景(排序)
  - 1) 点击移动场景图标,弹出组件框;
  - 2) 在排序框中点击移动场景顺序后,点击确认

| = 150 0 0 0 0 data              |                 |      |
|---------------------------------|-----------------|------|
| Logo                            | 18 <b>1</b> 938 | ø    |
| 描述                              | 【中视新科文物数字化技术特   | ø    |
| 外部链接                            | 无               |      |
| 背景音乐                            | 无               | ø    |
| 封面Logo                          | 18 <b>1</b> 938 | ø    |
| 封面标题                            | 文物数字博物馆         |      |
| 封面图                             | <b>1</b>        | ø    |
| 封面背景图                           |                 | en a |
| 场景列表                            | +(              | 1    |
| 1. 甗(铜器)                        | × -             | , î  |
| 2. 彩陶盆 (陶器                      | S) × -          | •    |
| 3. 觯 (铜器)                       | ×               | •    |
| 4. 三彩马 (陶器                      | en) 🗙 🚽         | •    |
| 5. 鎏金瓶 (金計                      | š) 🗙 🚽          | •    |
| 6. 🛤 (铜器)                       | ×               | •    |
| 7. 鼎 (铜器)                       | × -             | •    |
| 8. 炉(铜器)                        | ×               | •    |
| 9. 炉(铜器)                        | ×               | •    |
| 10. 敦 (铜器)                      | ×               |      |
| 11. 盉 (陶器)                      | × -             | •    |
| 4.5 1-1- <del>1-1</del> -1-1-10 | ev              | *    |

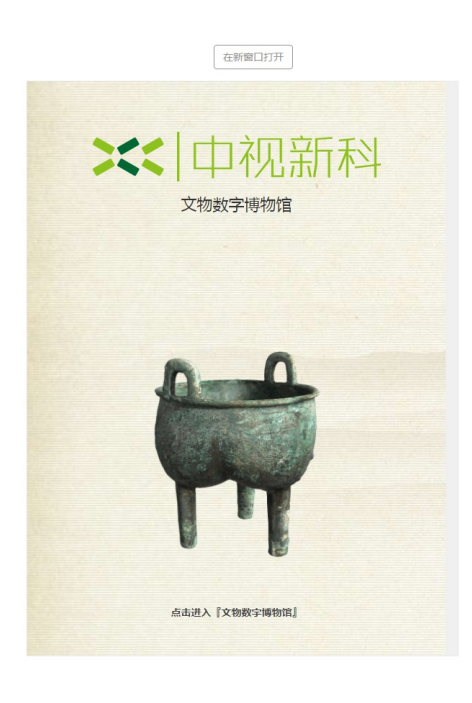

Shanghai Xuanke LTD. ©2017 版权所有 沪ICP备14009807号

| _ 100 0 00000     |             |
|-------------------|-------------|
| Logo              | 11 Mill 🖉   |
| 描述 『中视新           | 科文物数字化技术特 🥜 |
| 外部链接              | 无 /         |
| 背景音乐              | 无 /         |
| 封面Logo            | 11 Mill 🥓   |
| 封面标题              | 文物数字博物馆 🥜   |
| 封面图               | 1 m -       |
| 封面背景图             |             |
| 场景列表              | + 1         |
| 1. 虧 (铜器)         | × → ^       |
| 2. 彩陶盆 (陶器)       | × →         |
| 3. 離 (铜器)         | × →         |
| 4. 三彩马 (陶器)       | × →         |
| 5. 鎏金瓶 (金器)       | × →         |
| 6. 鼎 (铜器)         | × →         |
| 7. 鼎 (铜器)         | × →         |
| 8. 炉(铜器)          | × →         |
| 9. 炉(铜器)          | × →         |
| 10. 款 (铜器)        | × →         |
| 11. 奎 (陶器)        | × →         |
| 1.1 Series 7 1973 |             |

| 场景列表排序       |            | ×    |
|--------------|------------|------|
|              |            |      |
| 场景名称         | 上移 下移      |      |
| 1. 甗 (铜器)    | † 1        | 天    |
| 2. 彩陶盆 (陶器)  | τ 1        | 11-1 |
| 3. 觯 (铜器)    | † 1        |      |
| 4. 三彩马 (陶器)  | T 1        |      |
| 5. 鎏金瓶 (金器)  | T 4        |      |
| 6. 鼎 (铜器)    | 1 1        |      |
| 7. 鼎 (铜器)    | T 4        |      |
| 8. 炉 (铜器)    | t 4        |      |
| 9. 炉 (铜器)    | 1 1        |      |
| 10. 敦 (铜器)   | Τ 4        |      |
| 11. 盉 (陶器)   | T 4        |      |
| 12. 插花瓶 (铜器) | τ 4        |      |
| 13. 古村落 雷家沟  | T 4        |      |
|              |            |      |
|              |            | 确认   |
|              |            |      |
|              |            |      |
|              |            |      |
|              | 点击进入『文物数字博 | 物语。  |
|              |            |      |
|              |            |      |
|              |            |      |
|              |            |      |

- 进入场景
  - 1) 点击进入场景图标,进入场景视图编辑页面

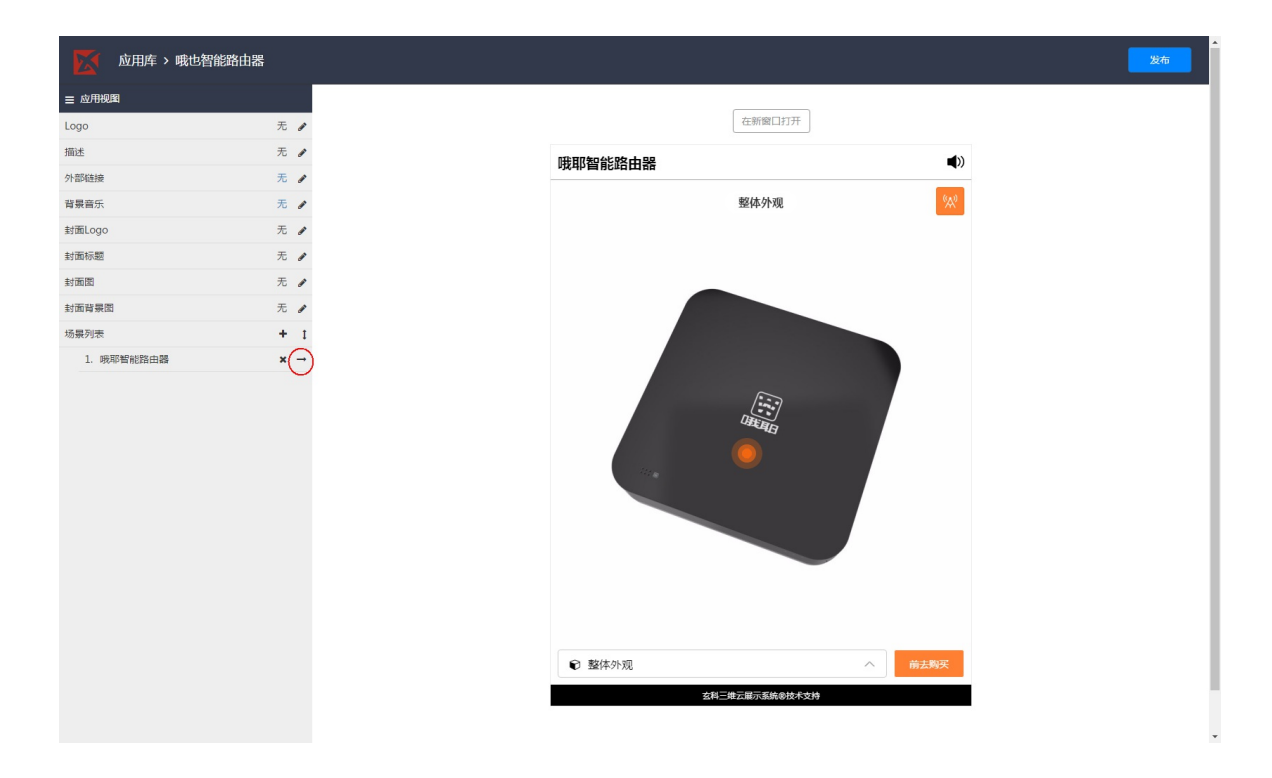

#### 4.2 场景视图编辑

• 点击应用视图编辑的进入场景图标后,来到该应用的场景视图编辑页面;

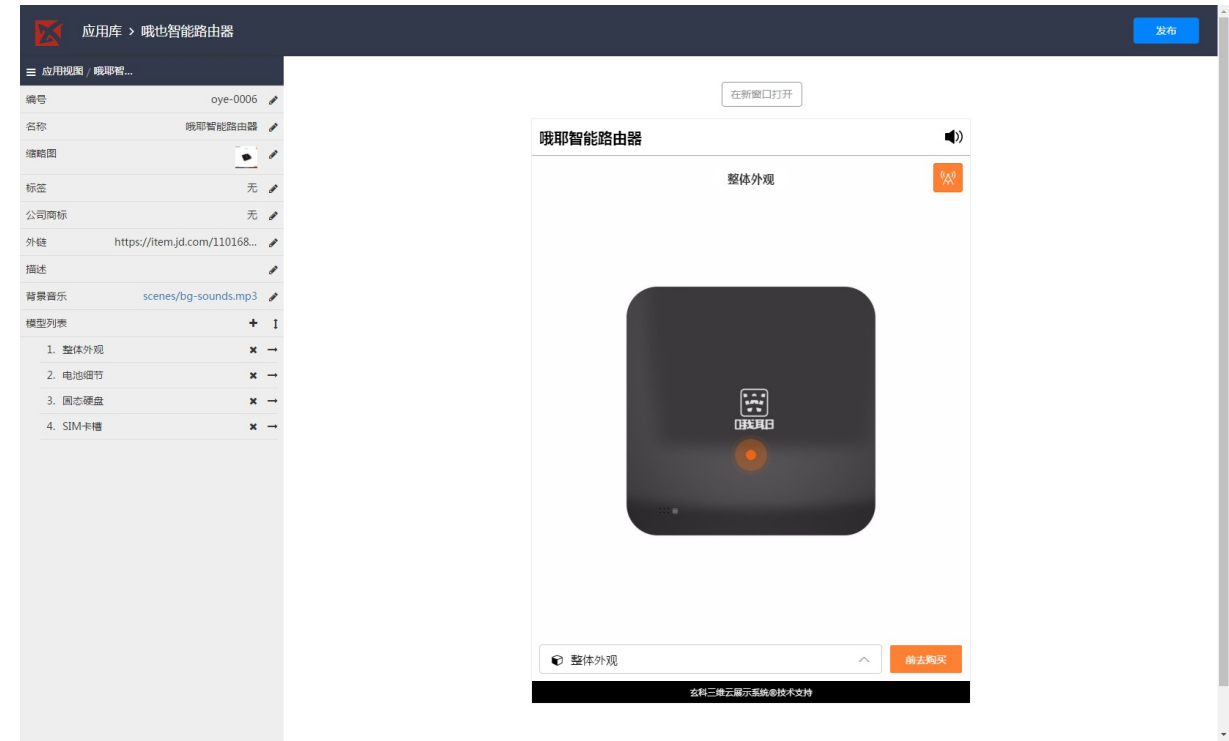

#### 4.2.1基础编辑属性

- 场景编辑视图可编辑属性包含
  - 编号
  - 名称
  - o 缩略图
  - 标签
  - 公司商标
  - 外链
  - 描述
  - 背景音乐

| 東京市市市市市市市市市市市市市市市市市市市市市市市市市市市市市市市市市市市市                                                                                                    |                               |            |         |             |      |
|----------------------------------------------------------------------------------------------------|-------------------------------|------------|---------|-------------|------|
| Re                                                                                                    | ☰ 应用视图/哦耶智                    |            |         |             |      |
| Remain のののでは、「「「」」」」。 Remain ののののでは、「」、「」、「」、「」、「」、「」、「」、「」、「」、「」、「」、「」、「」、                                                                                                    | 编号 oye-0006                   | 5 <i>P</i> |         | 在新窗口打开      |      |
| 諸語聞       ●       ●         注意回标       元         注意示       scenes/bg-sounds.mp3         2       电热相符         2.       电热相符         2.       电热相符         3.       四方 報告         4.       SIA+H播         X       ●         Y       ●         Y       ● <tr< td=""><td>名称 哦耶智能路由器</td><td>. <i>I</i></td><td>哦耶智能路由器</td><td></td><td>(۱)</td></tr<>                                                                                                    | 名称 哦耶智能路由器                    | . <i>I</i> | 哦耶智能路由器 |             | (۱)  |
| xxxxxxxxxxxxxxxxxxxxxxxxxxxxxxxxx                                                                                                    | 编略图                           | 1          |         |             |      |
| All 同時<br>一<br>社<br>加<br>正<br>一<br>正<br>本<br>一<br>2. 电加研<br>二<br>二<br>本<br>2. 电加研<br>二<br>二<br>二<br>本<br>2. 电加研<br>二<br>二<br>二<br>本<br>3. 固定確置<br>二<br>本<br>-<br>3. 固定確置<br>二<br>本<br>-<br>-<br>-<br>-<br>-<br>-<br>-<br>-<br>-<br>-<br>-<br>-<br>-                                                                                                    | 标签 无                          | - <b>P</b> |         | 整体外观        | ×    |
| 林林ps://tem.jd.com/l10168         福田田田田田田田田田田田田田田田田田田田田田田田田田田田田田田田田田田田田                                                                                                    | 公司商标 无                        |            |         |             |      |
| 離していた<br>離野部                                                                                                    | 外链 https://item.jd.com/110168 | - #        |         |             |      |
| #羅氏 scenes/bg-sounds mp3 /<br>型研究 ↑ 1<br>1. 整体外现 × -<br>2. 电加图符 × -<br>3. 固応理盘 × -<br>4. SIM+推 × →                                                                                                    | 描述                            | 1          |         |             |      |
| <u>韓型列致</u> + 1<br>- 整体分现 ★ -<br>- 単版曲行 ★ -<br>- 3. 固応理盘 ★ -<br>- 4. SIM+推 ★ -<br>- 4. SIM+推 ★ -<br>- 2. 単版曲 → -<br>- 2. 単版曲 → -<br>- 2. 単成一 → -<br>- 2. 単成一 → -<br>- 2. | 背景音乐 scenes/bg-sounds.mp3     |            |         |             |      |
| 1. 整体外型       × -         2. 电池图节       × -         3. 固応母盘       × -         4. SIM+槽       × -                                                                                                    | 模型列表 +                        | 1          |         |             |      |
| <ul> <li>2. 电地图町 × →</li> <li>3. 回応母盘 × →</li> <li>4. SIM+相 × →</li> <li>() 堅体小別 へ 前式映文</li> <li>() 整体小別 へ 前式映文</li> </ul>                                                                                                    | 1. 整体外观 🗙                     | : →        |         |             |      |
| <ul> <li>3. 国政構成 × →</li> <li>4. SIM 井橋 × →</li> <li>1. SIM 井橋 × →</li> <li>1. SIM →</li> <li>1. SIM →</li> <li>1. SIM →</li> <li>1. SIM →</li> <li></li></ul>                                                                                                    | 2. 电池细节 🗙                     | . →        |         |             |      |
| <ul> <li>4. SM1+H</li> <li>▲ ▲ ▲ ▲ ▲ ▲ ▲ ▲ ▲ ▲ ▲ ▲ ▲ ▲ ▲ ▲ ▲ ▲ ▲</li></ul>                                                                                                    | 3. 国态硬盘 ×                     |            |         |             |      |
| ● 整体外观 へ 前去與哭<br>会往国命्法服務系統的技术支持                                                                                                    | <ol> <li>3μη∓(t)</li> </ol>   |            |         |             |      |
| 名利二章元届元 <b>虽</b> 映都技术支持                                                                                                    |                               |            | € 整体外观  | ^           | 前去购买 |
|                                                                                                    |                               |            | 玄科三     | 维云展示系统应技术支持 |      |
|                                                                                                    |                               |            |         |             |      |

• 属性的编辑方式与应用编辑视图基本一致,后面就不在详细介绍

#### 4.2.2 模型列表编辑

- 模型列表编辑
  - 功能:添加模型、删除模型、移动模型(排序)、进入模型
- 添加模型
  - 1) 点击添加模型图标,弹出模型选择组件框;
  - 2) 选中想要添加的模型,点击确定

| 应用库 > 哦也智能路由器                                                                                                    |                                                                                            |
|----------------------------------------------------------------------------------------------------|--------------------------------------------------------------------------------------------|
| ☰ 应用视图/哦耶智                                                                                                    |                                                                                            |
| 编号 oye-0006 。                                                                                                    | 在新聞口打开                                                                                     |
| 5称 哦耶智能路由器 。                                                                                                    |                                                                                            |
| 育略图 · · ·                                                                                                    | 「坂中留能路田語」                                                                                  |
| 签 无。                                                                                                    | 整体外观 😡                                                                                     |
| 商标 无 。                                                                                                    |                                                                                            |
| https://item.jd.com/110168                                                                                                    |                                                                                            |
| it i i i i i i i i i i i i i i i i i i                                                                                                    |                                                                                            |
| 展音乐 scenes/bg-sounds.mp3 。                                                                                                    |                                                                                            |
| 型列表 (+)                                                                                                    |                                                                                            |
| 1. 整体外观 × -                                                                                                    |                                                                                            |
| 2. 电池细节 🗙 -                                                                                                    | [:]                                                                                        |
| 3. 固态硬盘 🗙 -                                                                                                    | 「日本」                                                                                       |
| 4. SIM+F# <b>@</b> ¥ -                                                                                                    |                                                                                            |
| wascipt:                                                                                                    | ● 整体外观 ^ 備去购买<br>会相三條云果有高统多技术交给                                                            |
| ▶ 応田底、 ●● 切割能数 山嬰                                                                                                    |                                                                                            |
|                                                                                                    | 选择文件 ( 文件夹 ) ×                                                                             |
| 应用视图 / 哦耶智                                                                                                    |                                                                                            |
| oye-0006 ,                                                                                                    |                                                                                            |
| 你 哦耶智能路由器 。                                                                                                    | (… ) 预制件                                                                                   |
| 暗闇                                                                                                    | ← U 产品3D<br>ー I I I テロ瓶                                                                    |
| 签 无。                                                                                                    | ·····································                                                      |
| 司商标 无。                                                                                                    |                                                                                            |
| 链 https://item.jd.com/110168 。                                                                                                    |                                                                                            |
| 迷                                                                                                    |                                                                                            |
|                                                                                                    |                                                                                            |
| 景音乐 scenes/bg-sounds.mp3 。                                                                                                    |                                                                                            |
| 景音乐 scenes/bg-sounds.mp3 。<br>型列表 +                                                                                                    |                                                                                            |
| 最善所 scenes/bg-sounds.mp3 ,  型列表 +  1. 整体外观 × -                                                                                                    |                                                                                            |
| 展着乐 scenes/bg-sounds.mp3 。<br>型列数 +<br>1. 整体外观 × -<br>2. 电池语节 × -                                                                                                    | - · · · · · · · · · · · · · · · · · · ·                                                    |
| 展展乐 scenes/bg-soundsmp3 ,<br>型列表 +<br>1. 型体外观 × ·<br>2. 电地图节 × ·<br>3. 固定端盘 × ·                                                                                                    | - □ 中現新科<br>- □ 佳尔灵<br>- □ 红瑚斑<br>- ↓ 模型文件_20170320_151111                                 |
| 保護許・scenes/bg-soundsmp3 ,<br>虚列表 +<br>1. 整体分別 × -<br>2. 电地昭节 × -<br>3. 固志確全 × -<br>4. SIM+相 × -                                                                                                    | - 通 中級新科<br>- 通 佳尔灵<br>- 通 红姆斑<br>- ◆ 模型文件_20170320_151111<br>取消 準定                        |
| 4日前午: scenes/bg-sounds.mp3 ,<br>東京列教 +<br>1. 整体分別 × -<br>2. 电池田行 × -<br>3. 固志確屈 × -<br>4. SIM卡種 × -                                                                                                    | - □ 中現新科<br>- □ 佳尔灵<br>- □ 红蜂斑<br>- ● 模型文件_20170320_151111<br>取消 通訊                        |
| 2員業長: scenex/bg-sounds.mp3 ,<br>度型列数 +<br>1. 整体外列 × -<br>2. 电地倍行 × -<br>3. 固応確量 × -<br>4. SIM卡種 × -                                                                                                    | - □ 中級新科<br>- □ 佳尔灵<br>- □ 红蜂链<br>- ● 極整文件_20170320_151111<br>取消 ● ●                       |
| 48単新: scenex/bg-sounds.mp3 ,<br>東亚列教 +<br>1. 整体外列 × -<br>2. 电池田节 × -<br>3. 固応確截 × -<br>4. SIM卡種 × -                                                                                                    | - □ 中級新科<br>- □ 佳尔灵<br>- □ 红螺链<br>- ● 植型文件_20170320_151111<br>取消 通益                        |
| 韓慶興新: scenes/bg-sounds.mp3 ,<br>境型列歌: ・<br>1. 整体外列 ※ ・<br>2. 电池田节 ※ ・<br>3. 国応確磁 ※ ・<br>4. SIM主權 ※ ・                                                                                                    | <ul> <li>□ 中限新科</li> <li>□ 佳尔灵</li> <li>← 回 红螺链</li> <li>● 使型文件_20170320_151111</li> </ul> |
| 2員業時: scenex/bg-sounds.mp2 ,<br>2型列数  1. 型体外別  2. 电池倍行  3. 固応確量  4. SIM卡槽  4. SIM卡槽  4. SIM・ド槽  5. のの  5. SIM・ド槽  5. SIM・ドー  5. SIM・ドー 5. SIM・ドー 5. SIM・ドー 5. | <ul> <li>□ 住場新社</li> <li>□ 佳次炅</li> <li>□ 江塘班</li> <li>● 使型文件_20170320_151111</li> </ul>   |
| 展嘉子: scenes/bg-soundsmp2 ,<br>定列数 +<br>1. 整体外列 × -<br>2. 电池磁行 × -<br>3. 固本器量 × -<br>4. SIM卡塔 × -                                                                                                    | ● 中級新科<br>● 登示戻<br>● 通知時<br>● 使型文件_20170320_151111<br>取用 ● 電話                              |
| 展高子: scenes/bg-soundsmp2 ,<br>定列数 +<br>1. 整体分列 × -<br>2. 电池田行 × -<br>3. 固本器量 × -<br>4. SIM卡椿 × -                                                                                                    | ● 中級新科<br>● 全次反<br>● 全次時<br>● 使型文件_20170320_151111<br>■ 取得 ● 電金                            |
| 展高子: scenes/bg-soundsmp2 ,<br>定列表 +<br>1. 整体分列 × -<br>2. 电池田石 × -<br>3. 固志器量 × -<br>4. SIM卡塔 × -                                                                                                    | ● 住版新社<br>● 佳尔灵<br>● 江田報道<br>● 健型文件_20170320_151111<br>■ 同用 ■ 面目<br>● 整体外规 ● 数体外规          |
| 展重乐 scenes/bg-soundsmp3 ,<br>型列表 +<br>1. 整体外观 × -<br>2. 电地语节 × -<br>3. 面示调盘 × -<br>4. SIM卡槽 × -                                                                                                    | ● 中版新社<br>● 佳尔灵<br>● 印度新社<br>● 健型文件_20170320_151111<br>■ 原用 ● 電音<br>● 電音外現 ● 電音外現 ● 単本現天   |
| <ul> <li>高所 sceneybg-soundsmp2 、</li> <li>列数 ・</li> <li>主 整体外規 ※ ・</li> <li>2. 电地谱符 ※ ・</li> <li>3. 固定器盘 ※ ・</li> <li>4. SIM+指 ※ ・</li> </ul>                                                                                                    |                                                                                            |

- 删除模型
  - 1)点击删除模型图标,弹出确认对话框;
  - 2) 点击确认, 删除选中模型

| 副 の の 和 の P の P の の の の の の の の の の の の の                                                                                                    | <b>■</b> » |
|----------------------------------------------------------------------------------------------------|------------|
| 第第章       ope-0006          合称       原現電話協画          推測       ①          标志       ①          标志       ①          公司時际       元 2          介述       https://tem.jd.com/11016%          算景量示       scenes/bg-soundsmog 3          化空列漆       ●       1         1. 整体外观       (X) | <b>■</b> ≫ |
| 名教       現現智能協由書          確認問       (1)         标志       (1)         公司等称       (元)         外値       (https://tem.jd.com/110168         精長音       Scenes/bg-sounds.mp3         理型列表       (1)         1. 整体外現       (1)                                                       | <b>■</b> » |
| 地球管能估器       地球管能估器       地球管能估器       整体外观       整体外观       単性     https://tie.nj.di.com/110168       算景音标     scenes/bg-soundsmp3       電磁列表     ・       1. 整体外观                                                                                                    | <b>*</b>   |
| 転送     无・       公司商标     无・       外链     https://item.jd.com/L10168       両店     ・       背景音乐     scenes/bg-soundsmp3 ・       慎型列表     ・       1. 靠体外現     ×                                                                                                    | <b>%</b>   |
| wie (1)<br>公司同称 无・<br>外链 https://tem.jd.com/110168・<br>背景画乐 scenes/bg-sounds.mp3 /<br>個型列表 + 1                                                                                                    |            |
| Analiekk た だ 、<br>外雄 https://item.jd.com/110168 ・<br>腎景音乐 scenes/bg-sounds.mp3 ・<br>模型列表 + 1<br>1. 宴は外現  (メー                                                                                                    |            |
| Mitubs//metugaccini/1101os・<br>描述<br>学習問題示<br>まcenes/bg-sounds.mp3<br>構造列表<br>+ 1<br>1. 整体外現<br>・                                                                                                    |            |
| 加Δ<br>解景最示 scenes/bg-sounds.mp3 /<br>棋型列表 + 1<br>1. 繁体外現 × -                                                                                                    |            |
| Fagemy Sceney/Ug-SoundsmpS ・<br>構型列表 + I<br>1. 整体外观 × ・                                                                                                    |            |
| 4型型数 	 	 Ⅰ                                                                                                    |            |
| 1. 整体外观 ★ →                                                                                                    |            |
|                                                                                                    |            |
|                                                                                                    |            |
|                                                                                                    |            |
|                                                                                                    |            |
|                                                                                                    | _          |
| ● 整体外观 へ 株式約5                                                                                                    | 购买         |
| 这科二條六届六系统命技术支持                                                                                                    |            |
|                                                                                                    |            |
| 应用库 > 哦也智能路由器                                                                                                    |            |
| ≘ 应用视圈 / 晚塚智                                                                                                    |            |
| 编号 oye-0006 / 在新館口打开                                                                                                    |            |
| 名称 原卵管総路由器 / 時間智能院由器                                                                                                    | (ا         |
|                                                                                                    |            |
| 标签 无 / 整体外观                                                                                                    | 8          |
| 公司前标 无 /                                                                                                    |            |
| 外链 https://item.jd.com/110168 /                                                                                                    |            |
| 描述 /                                                                                                    |            |
| 背景音乐 scenes/bg-sounds.mp3 /                                                                                                    |            |
| 模型列版 + 1                                                                                                    |            |
| 1. 整体外观 × →                                                                                                    |            |
| 2. 电池细节 × → 石谷1 皿//全档开/                                                                                                    |            |
| 3. 回志硬盘 x → 如用从面的床(天主                                                                                                    |            |
| 4. SIM卡槽 x → 整体外观                                                                                                    |            |
|                                                                                                    | 购买         |

- 移动模型(排序)与移动场景一致
- 进入模型
  - 1) 点击进入模型图标,进入模型视图编辑页面

|                    | 应用库 > 哦也智能路由器                         |          |         |              |      |
|--------------------|---------------------------------------|----------|---------|--------------|------|
| ☰ 应用初              | 盟 / 哦耶智                               |          |         |              |      |
| 编号                 | oye-0006                              | 0        |         | 在新窗口打开       |      |
| 名称                 | 哦耶智能路由器                               |          | 哦耶智能路由器 |              | (۱)  |
| 缩略图                | •                                     |          |         | 10711-11 -10 | (11) |
| 标签                 | 无                                     | 1        |         | 整体外观         | 747  |
| 公司商标               | 无                                     | 0        |         |              |      |
| 外链                 | https://item.jd.com/110168            | 1        |         |              |      |
| 描述                 |                                       |          |         |              |      |
| 目 宗 百 示<br>横 型 列 李 | scenes/bg-sounds.mp3                  | 1        |         |              |      |
| 1. 3               | · · · · · · · · · · · · · · · · · · · | ·<br>-)  |         |              |      |
| 2. 电               | 1池细节 🗙                                | 查看模型编辑页面 |         | اتمتا        |      |
| 3. 🖪               | i态硬盘 ×                                | →        |         |              |      |
| 4. Si              | M卡德 ×                                 |          |         | •            | )    |
|                    |                                       |          | € 整体外观  | ^            | 前去购买 |
|                    |                                       |          | 玄科三的    | #云展示系统@技术支持  |      |
|                    |                                       |          |         |              |      |

#### 4.3 模型视图编辑

• 点击应用视图编辑的进入模型图标后,来到该应用的模型视图编辑页面;

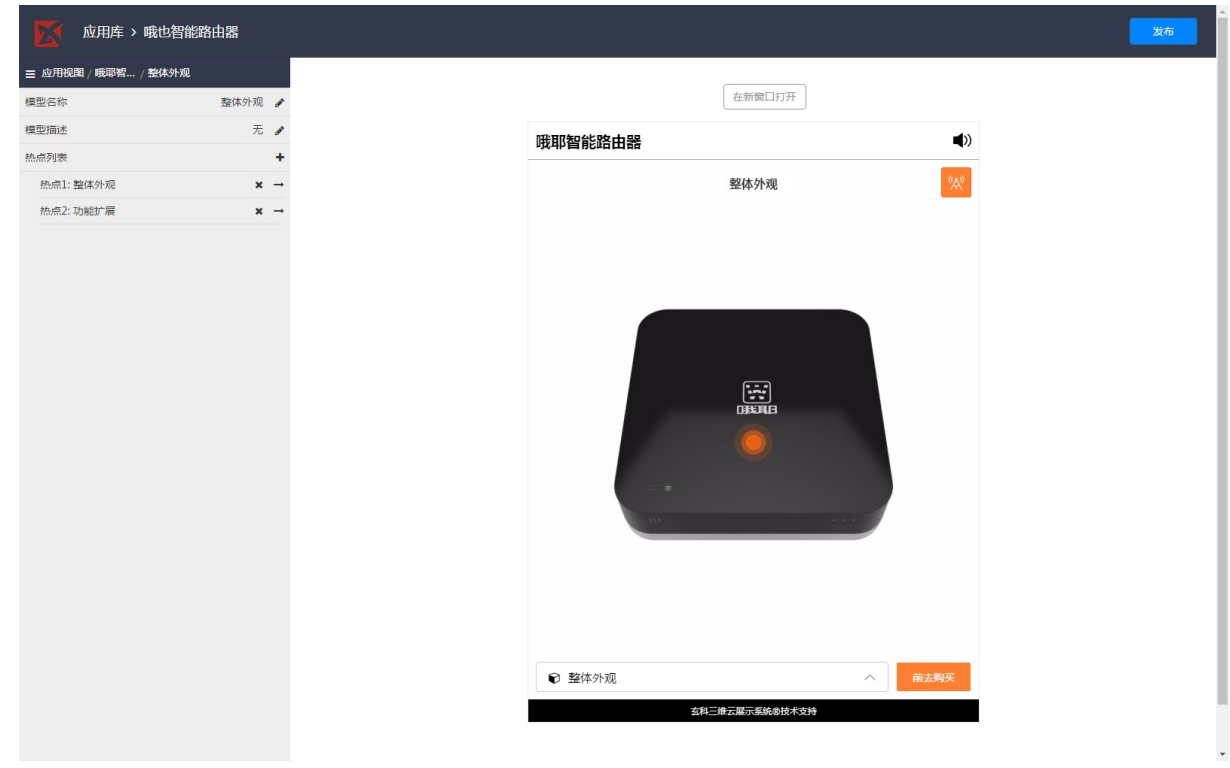

## 4.3.1基础编辑属性

- 模型编辑视图可编辑属性包含
  - 模型名称
  - 模型描述

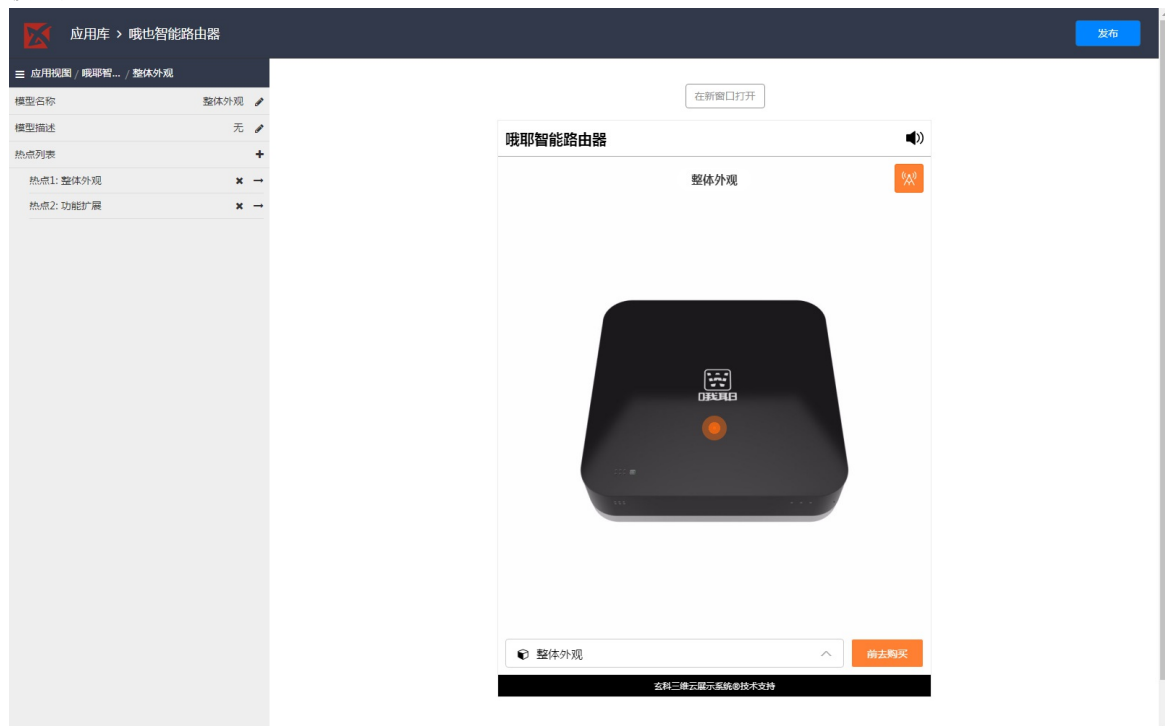

#### 4.2.2 热点列表编辑

- 热点列表编辑
  - 功能: 添加热点、删除热点、进入热点
- 添加热点
  - 1) 点击添加热点图标, 弹出添加热点组件框;
  - 2) 填入热点ID和热点名称,点击添加

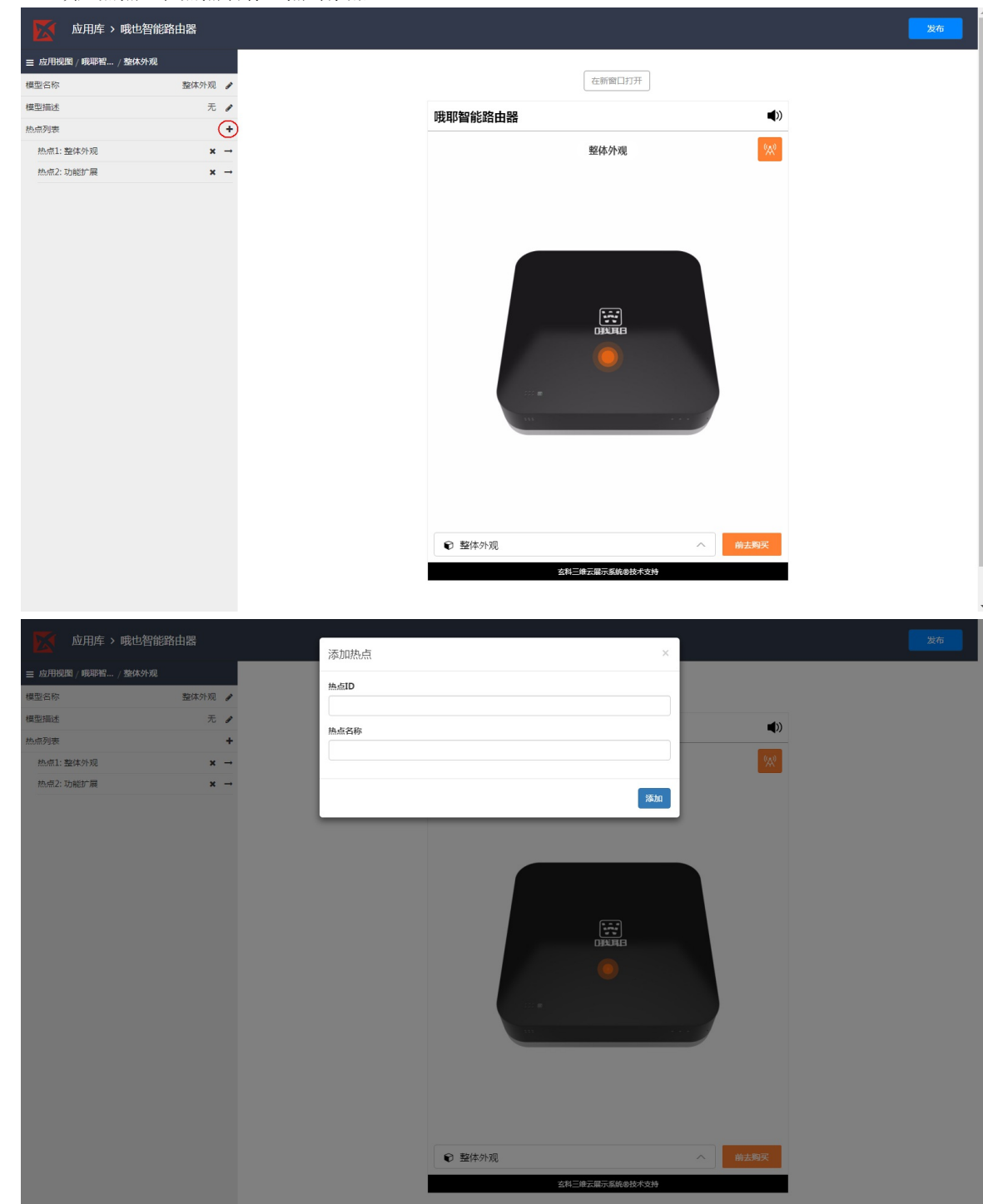

- 删除热点
  - 1) 点击删除热点图标, 弹出确认对话框;
  - 2) 点击确认, 删除选中热点

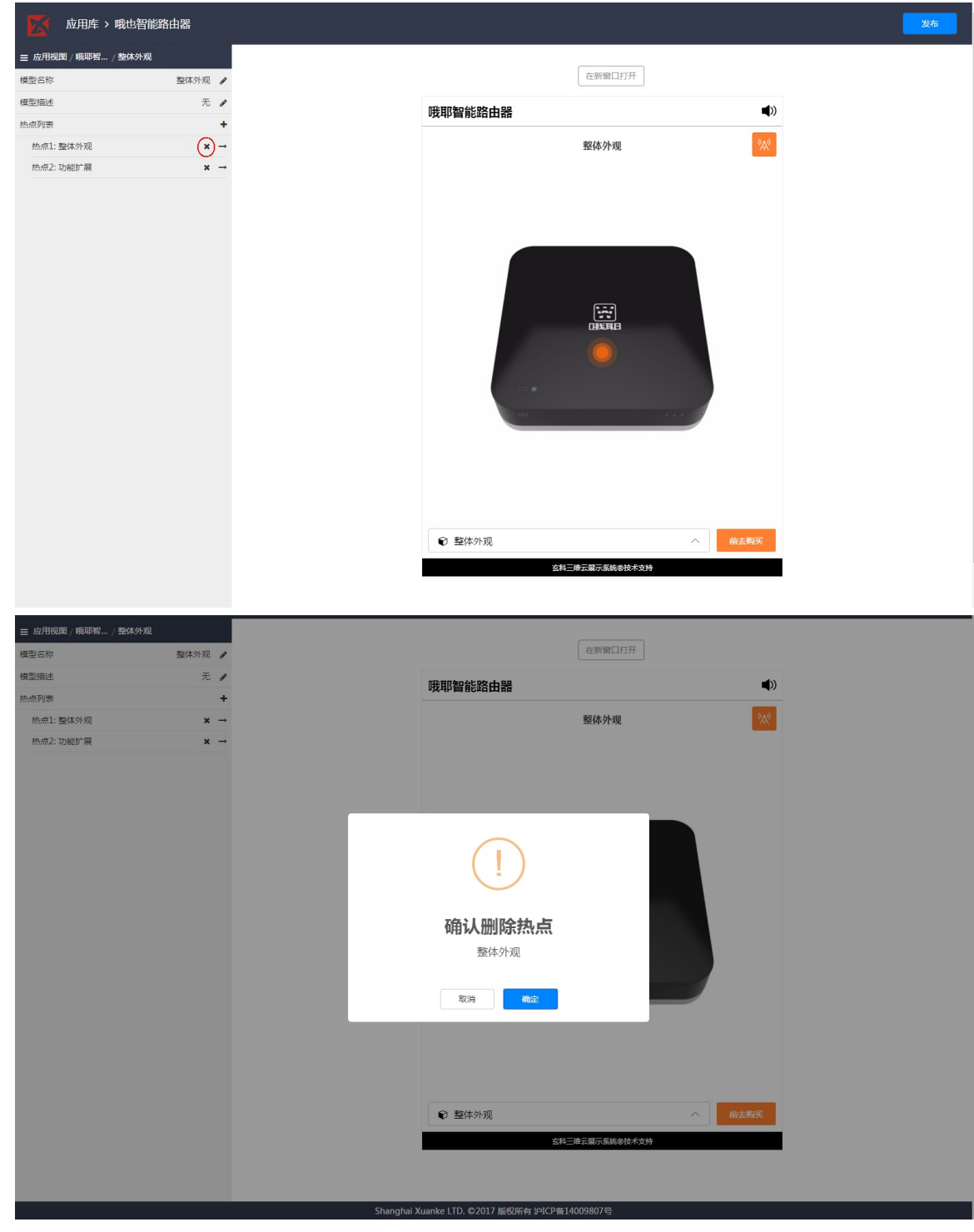

- 进入热点
  - 1)点击进入热点图标,进入热点视图编辑页面

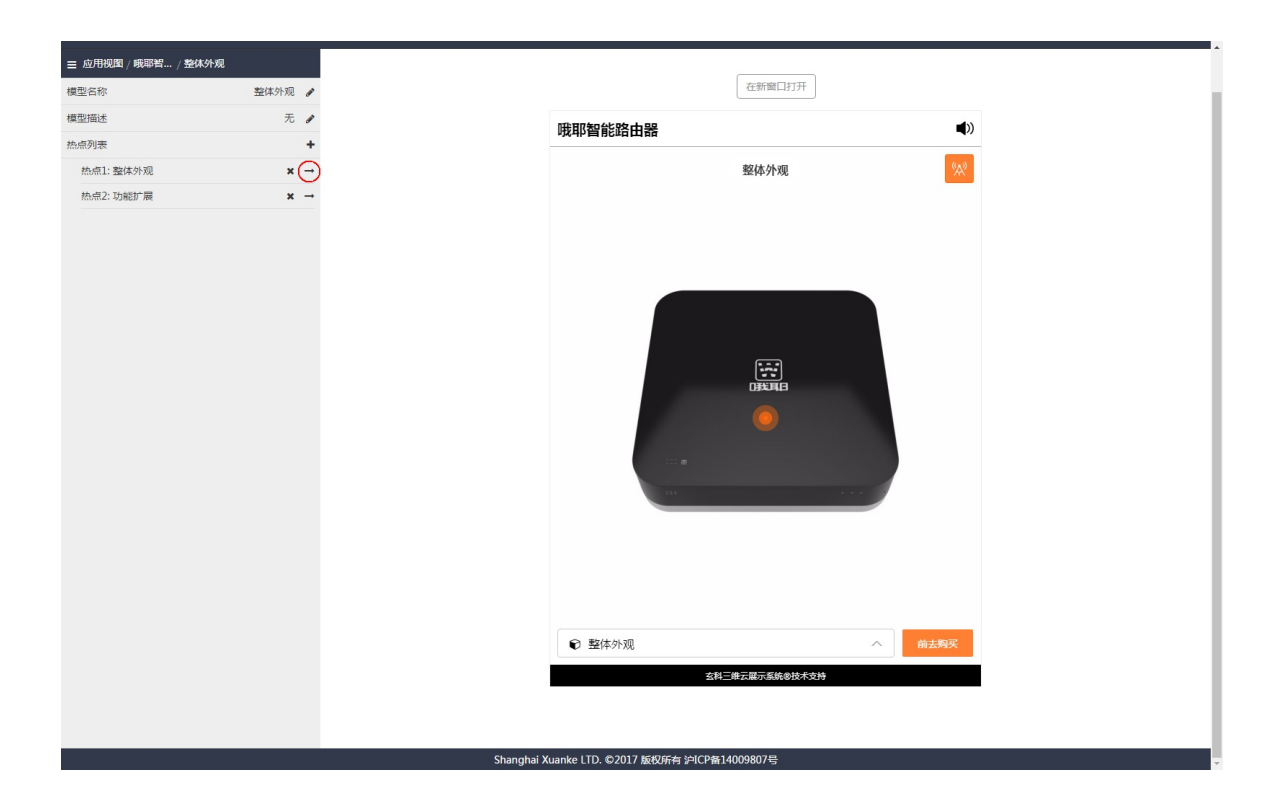

#### 4.4 热点视图编辑

• 点击应用视图编辑的进入热点图标后,来到该应用的热点视图编辑页面;

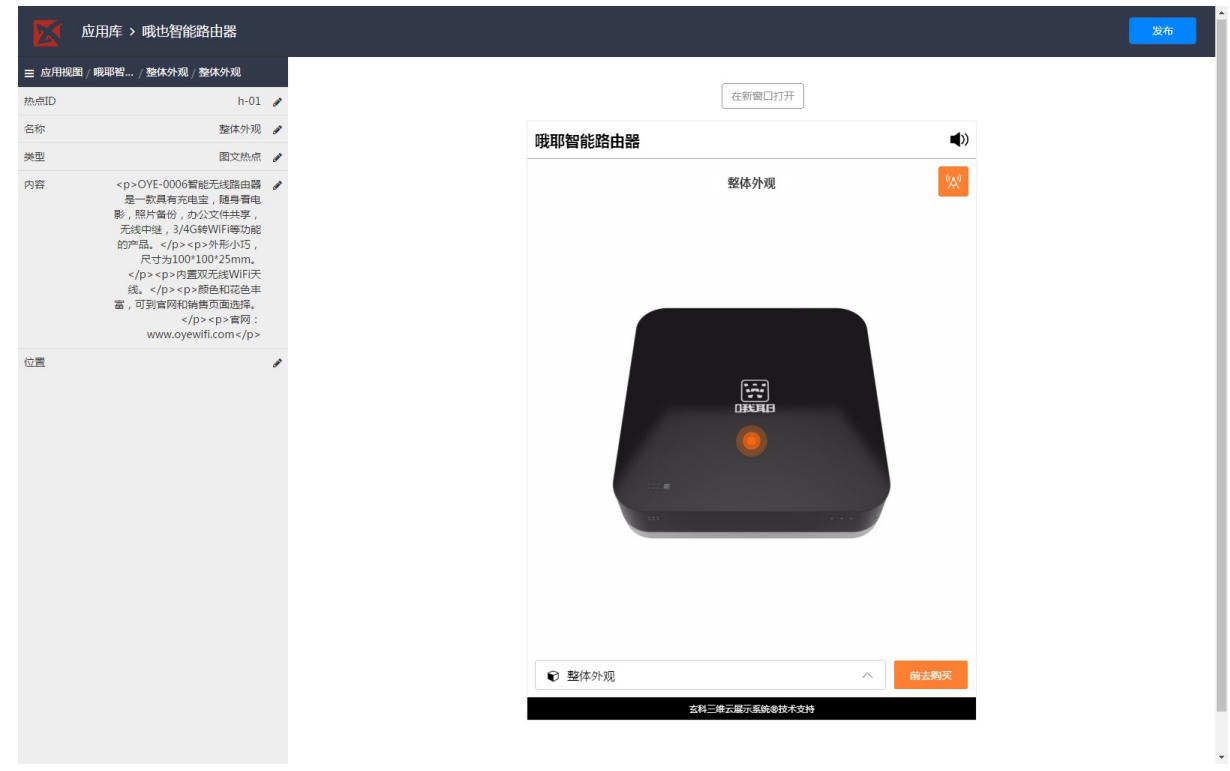

#### 4.3.1基础编辑属性

- 热点编辑视图可编辑属性包含
  - 热点ID
  - **o** 名称
  - 类型
  - 内容
  - 位置

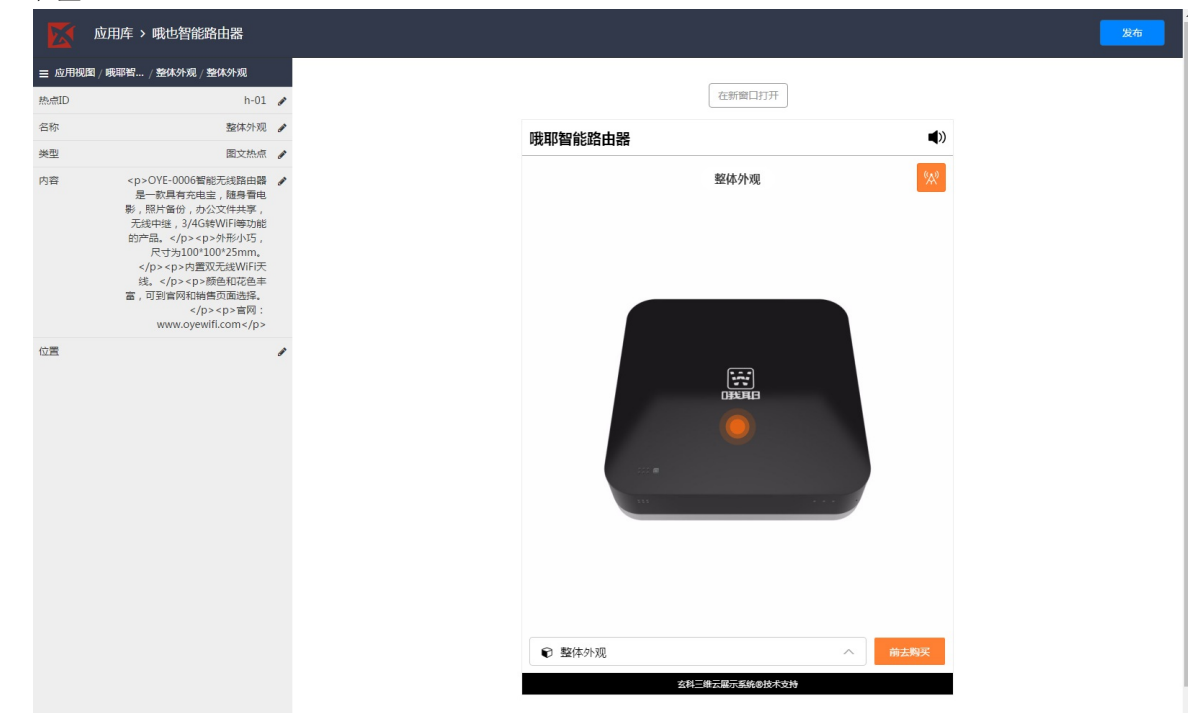

- 类型/内容
  - 外链热点:点击热点后,跳转到链接,内容编辑为文本编辑框;
  - 模型热点: 点击热点后,跳转到模型,内容编辑为模型选择框;
  - 图文热点: 点击热点后,在热点附近显示图文框,内容编辑为图文编辑框

| mmu h-01   BR Markan   BR Markan   BR Markan   BR Sporter   BR Sporter   BR Sporter   BR Sporter   Sporter Sporter   Sporter </th <th></th> <th></th> <th></th>                                                                                                    |                                                                                                    |                                         |              |
|----------------------------------------------------------------------------------------------------|----------------------------------------------------------------------------------------------------|-----------------------------------------|--------------|
| 前時 前時 第日 第日 ○ OUF-COUNTE-SUBILIE / BARHAULE / SUBJECT / SUBJECT / Subject / Subject / Subjec | 热点ID h-01                                                                                                    | 编辑热点类型                                  | ×            |
| 英型 ①文内: ( ) ( ) ( ) ( ) ( ) ( ) ( ) ( ) ( ) (                                                                                                    | 名称 整体外观                                                                                                    |                                         |              |
| 内容 (P) CVF C000 等間 (形成語目) / (日本語) (日本語) (日本) (日本語) (日本) (日本) (日本) (日本) (日本) (日本) (日本) (日本                                                                                                    | 类型 國文熱点                                                                                                    | 热点类型: 图文/                               |              |
|                                                                                                    | 内容<br>(中) OVE-0006智能无线器出語<br>是一致常有充地量、随身看电<br>影。相片省合、均く这件共享<br>无处中继、3/4GeWUF博带功能<br>約7年基、 (中) STATE<br>(中) OP OF AT 展光系統WIFF<br>(表、 (中) 本の予修用式記念書<br>審,可對面解和時音面面違案 | Main (安全) (加久方<br>分4日)<br>(現立方<br>(現立方) |              |
| 玄科三律云服示系统参技术支持                                                                                                    |                                                                                                    |                                         | ● 整体外观 ▲ 截載文 |

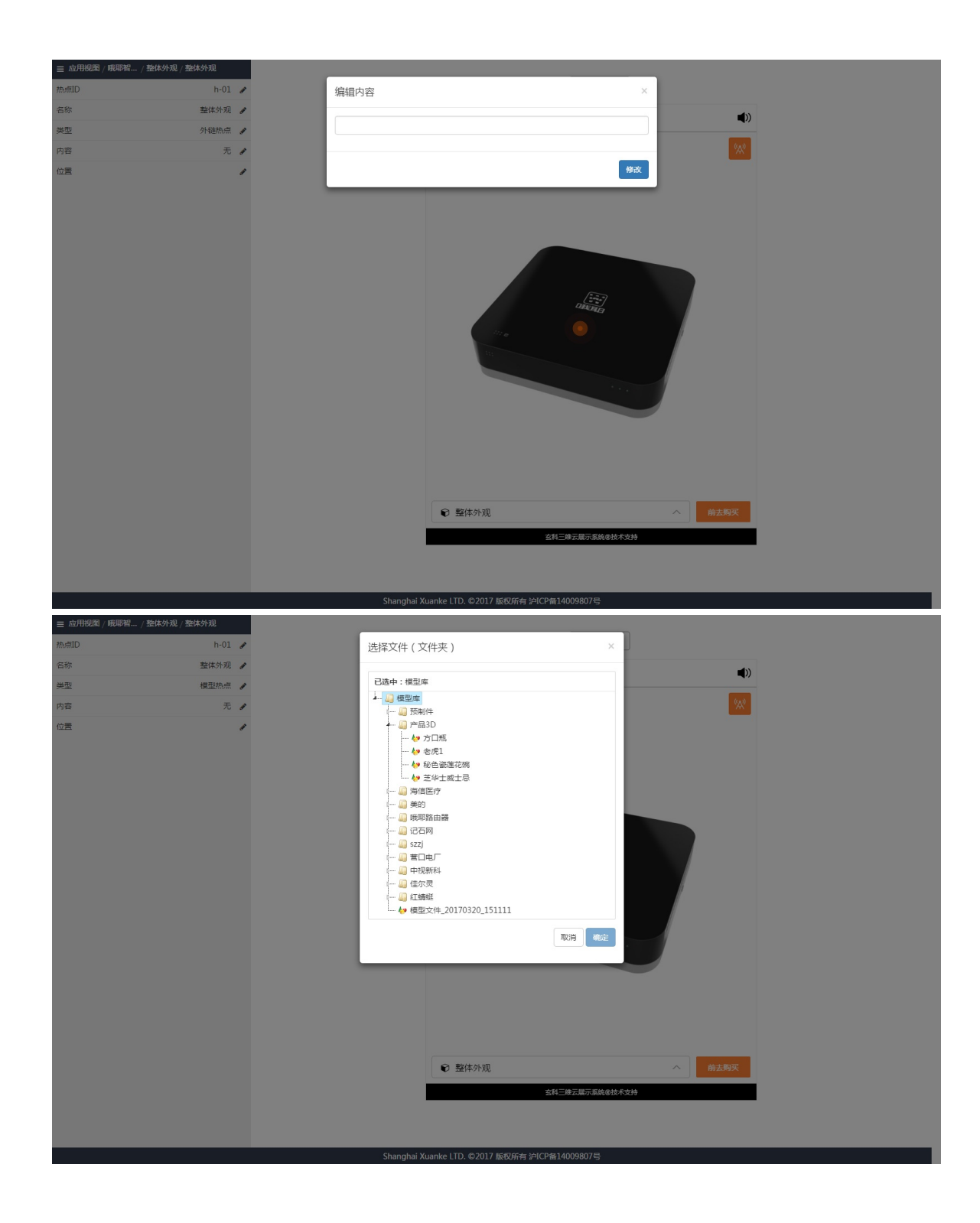

| ☰ 应用视图 / 哦耶智 / 整体外观 / 整体外观 |                                                  |            |
|----------------------------|--------------------------------------------------|------------|
| 热点ID h-0                   | 4 编辑内容                                           | ×          |
| 名称 整体外别                    | 2                                                | ())        |
| 关型 图文热点                    | File - Edit - Insert - View - Format - Tools -   |            |
| 内容                         | $\uparrow$ $e$ Formats $\bullet$ $e$ $e$ $e$ $e$ | <b>e</b> 1 |
| άΞ.                        |                                                  |            |
|                            | p                                                | 4          |
|                            |                                                  |            |
|                            |                                                  | 取消 确定      |
|                            | € 整体外观<br>玄科三堆云湖示振绕参技术文件                         | ∧ 前上與灭     |
|                            | Shanghai Xuanke LTD. ©2017 版权所有 沪ICP留14009807号   |            |

- 位置
  - 正视角度: 热点在正视角度下的热点位置
  - 垂直高度/水平半径:
    - 垂直高度: 热点在模型上的竖直位置
    - 水平半径: 热点距离模型中心的偏移距离
  - 水平可见范围: 热点在水平角度上的可见范围
  - 垂直可见范围: 热点在垂直角度上的可见范围

| ☰ 应用视图/哦耶智 | / 整体外观 / 整体外观 |                  |                        |                         |        |  |
|------------|---------------|------------------|------------------------|-------------------------|--------|--|
| 热点ID       | h-01 ø        | 编辑热点位置信息         |                        |                         | ×      |  |
| 名称         | 整体外观。         |                  |                        |                         |        |  |
| 类型         | 图文热点。         | 正视角度             | 垂直高度和水平半径              | 水平可见范围                  | 垂直可见范围 |  |
| 内容         | 无 。           |                  | 0                      | 0                       | ~      |  |
| 位置         | ,             | 正視角度             |                        |                         |        |  |
|            |               | 335              |                        | 水平:335°<br>垂直:165°      |        |  |
|            |               | 旋转模型,让期望的热点位置与指针 | 和参考线重合。                |                         |        |  |
|            |               |                  |                        |                         |        |  |
|            |               |                  | 保存                     |                         |        |  |
|            |               |                  | التقانية ا             |                         |        |  |
|            |               |                  |                        | URE NU                  |        |  |
|            |               |                  |                        | 14.                     |        |  |
|            |               |                  |                        |                         |        |  |
|            |               |                  |                        |                         |        |  |
|            |               |                  |                        |                         |        |  |
|            |               |                  |                        |                         |        |  |
|            |               |                  |                        | 0                       |        |  |
|            |               |                  |                        |                         |        |  |
|            |               |                  |                        |                         |        |  |
|            |               |                  |                        |                         |        |  |
|            |               |                  |                        |                         |        |  |
|            |               |                  | ● 整体列                  | NKC                     | H云姆头   |  |
|            |               |                  |                        | 玄科三维云展示系统®打             | 友术支持   |  |
|            |               |                  |                        |                         |        |  |
|            |               |                  |                        |                         |        |  |
|            |               |                  | Shanghai Yuanka LTD @2 | 017 版权底右 讨ICD各14009807年 |        |  |

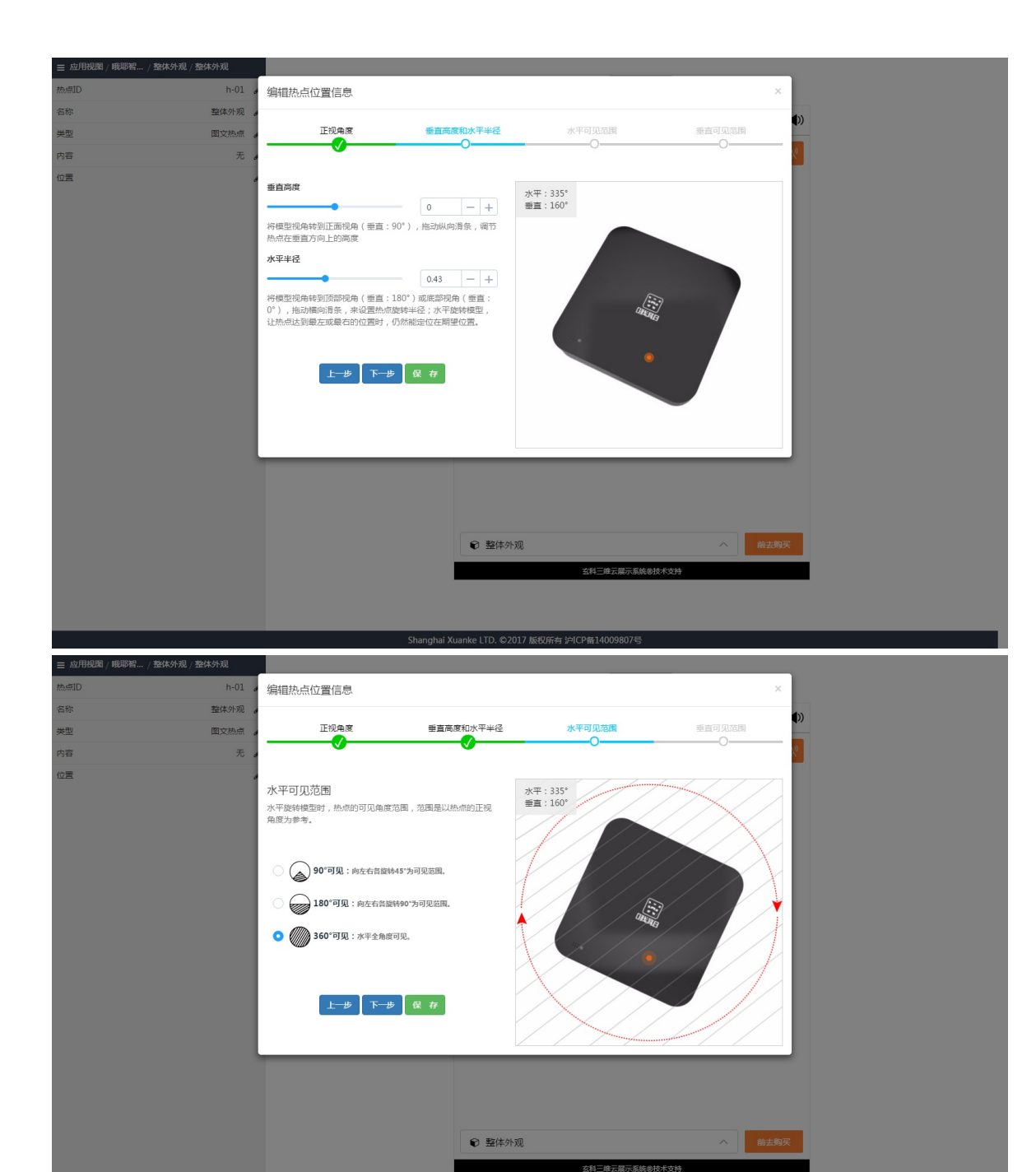

| ☰ 应用视图       | / 哦耶智 / 整体外观 / 整体外观 |                                                                                                    |                                                                                                    |                                                                                    |                                         |
|--------------|---------------------|----------------------------------------------------------------------------------------------------|----------------------------------------------------------------------------------------------------|------------------------------------------------------------------------------------|-----------------------------------------|
| 热点ID         | h-01 🖌              | 编辑热点位置信息                                                                                                    |                                                                                                    |                                                                                    | ×                                       |
| 名称           | 整体外观。               |                                                                                                    |                                                                                                    |                                                                                    |                                         |
| 类型           | 圈文热点                | 正视角度                                                                                                    | 垂直高度和水平半径                                                                                                    | 水平可见范围                                                                             | 垂直可见范围                                  |
| 内容           | 无 。                 |                                                                                                    |                                                                                                    |                                                                                    | ~ ~ ~ ~ ~ ~ ~ ~ ~ ~ ~ ~ ~ ~ ~ ~ ~ ~ ~ ~ |
| 62<br>2<br>2 |                     | <ul> <li>垂直可见范围</li> <li>最后在垂直方向上拖动模型时, 約</li> <li>● 90°可见(正面)::</li> <li>● 90°可见(正書部分</li> <li>● 0°可见(上半部分</li> <li>● 0°可见(上半部分</li> <li>● 0°可见::</li> <li>● 180°可见::</li> <li>● 0000</li> <li>● 180°可见::</li> <li>● 180°可见::</li> <li>● 180°0 180°0 180°0 180°0 180°0 180°0 180°0 180°0 180°0 180°0 180°0 180</li></ul> | <ul> <li>▶ 前的可见角度范围。</li> <li> 引观范围:45°-135°、 <li> 1):可见范围:90°-180°、 </li> <li> 10°-180°、 </li> <li> 5):00 4 45 </li> </li></ul> | 大平:335*<br>豊富:95*<br>の<br>の<br>の<br>の<br>の<br>の<br>の<br>の<br>の<br>の<br>の<br>の<br>の |                                         |
|              |                     |                                                                                                    | ● 整体外观                                                                                                    |                                                                                    | 合前去购买                                   |
| _            |                     |                                                                                                    |                                                                                                    | 玄科三维云展示系统®                                                                         | 技术支持                                    |
|              |                     |                                                                                                    |                                                                                                    |                                                                                    |                                         |
|              |                     |                                                                                                    |                                                                                                    |                                                                                    |                                         |
| _            |                     |                                                                                                    | 0                                                                                                    |                                                                                    |                                         |